# LBC20&40 软件使用说明文档版本更新记录

| 更新日期       | 最新版本号  | 更新日志             | 备注 |
|------------|--------|------------------|----|
|            |        |                  |    |
|            |        |                  |    |
|            |        |                  |    |
| 2024-11-19 | V1.0.0 | LBC20&40 软件使用说明书 |    |

# LBC20&40 软件使用说明书

# 1 产品简介

金洲数控激光平面切割控制系统,简称 LBC20&40,适用于 2000W(功率)及以下激光器高功率切割。

# 2 软件界面布局

通过这部分内容,您可以快速熟悉 LBC20&40 的软件主界面。 LCB20&40 支持横屏和竖屏自适应切换,本文以横屏为例介绍软件主界面。

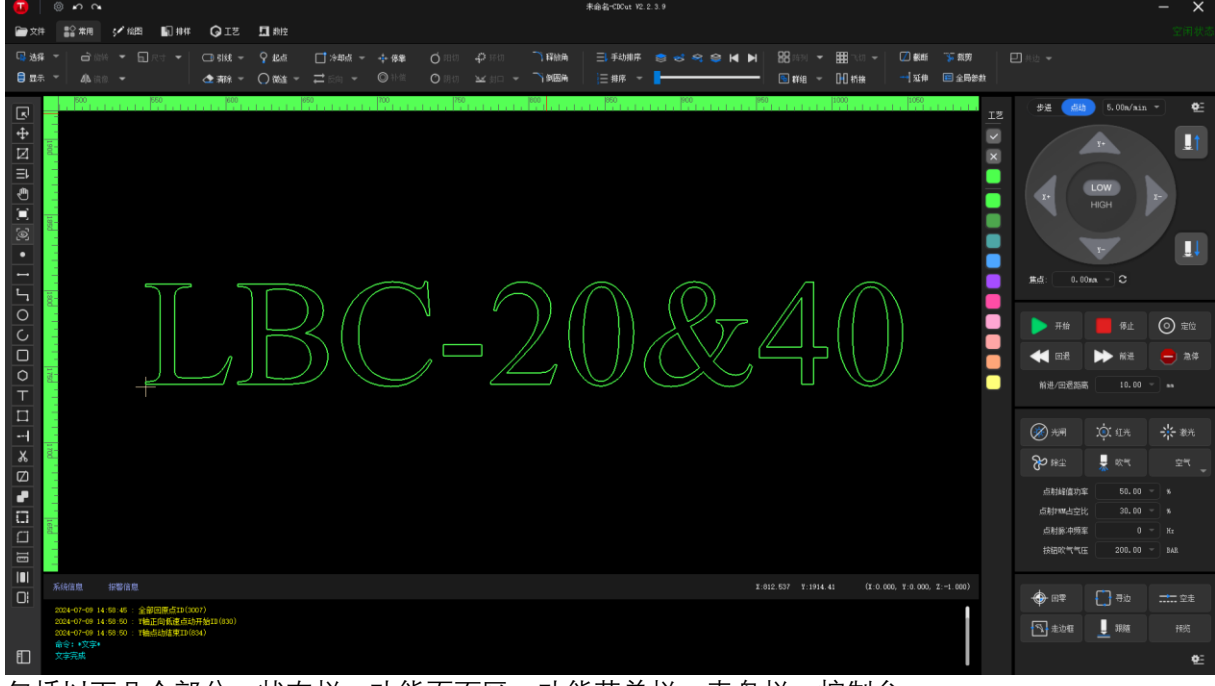

包括以下几个部分,状态栏,功能页面区,功能菜单栏,表盘栏,控制台。

# 2.1 状态栏

# 2.2 功能页面区

# 2.3 功能菜单栏

## 2.4 表盘栏

# 2.5 控制台

# 3 快速开始

## 3.1 概述

通过这部分内容,您可以快速熟悉 LBC20&40 的控制机床对板材进行激光切割的加工流程,板材加工流程图如下图所示。

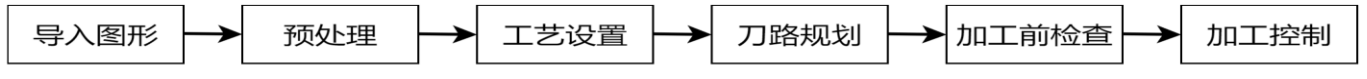

# 3.2 回原点

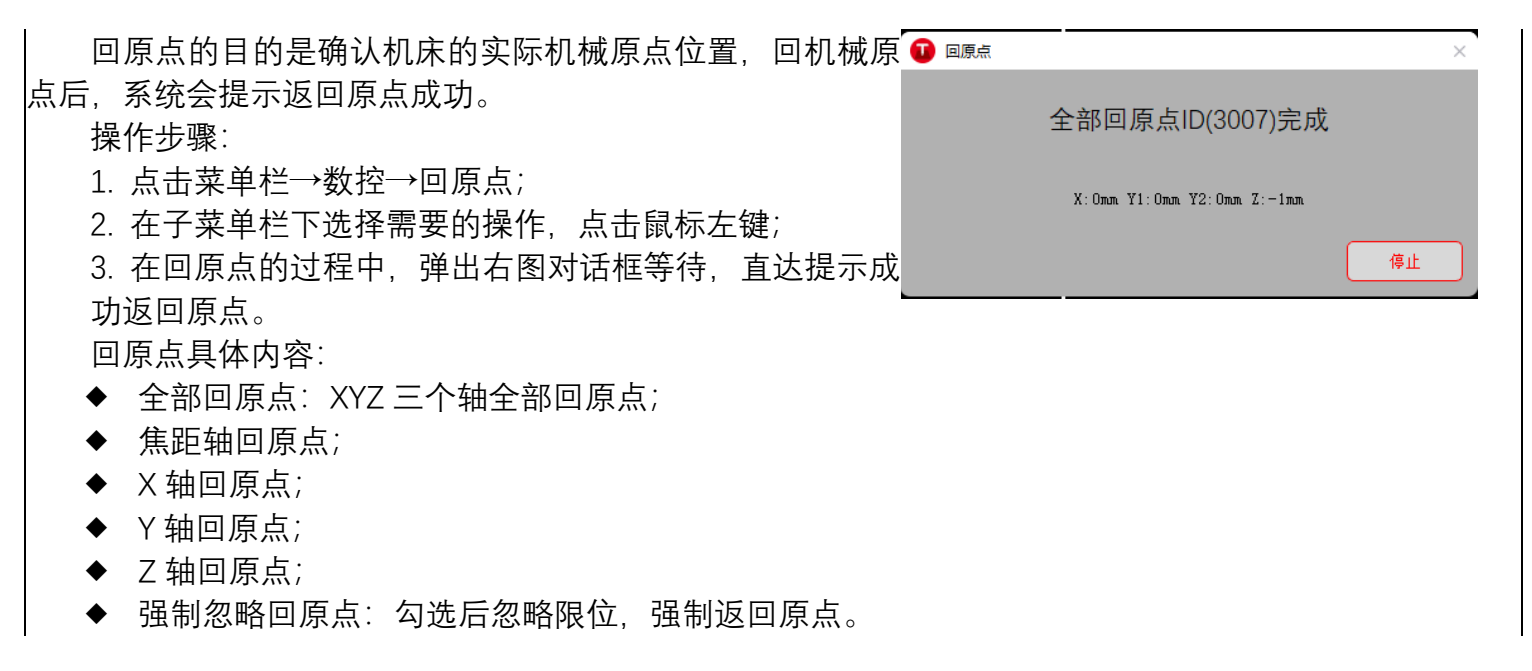

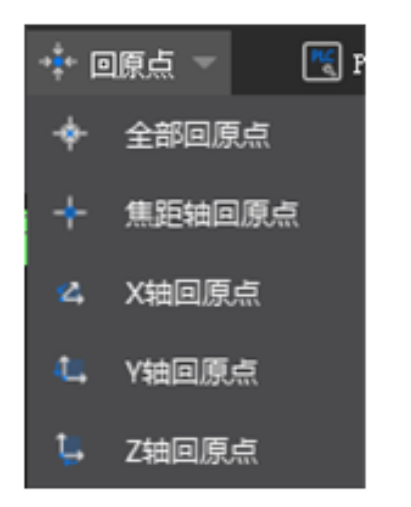

# 3.3 标定电容

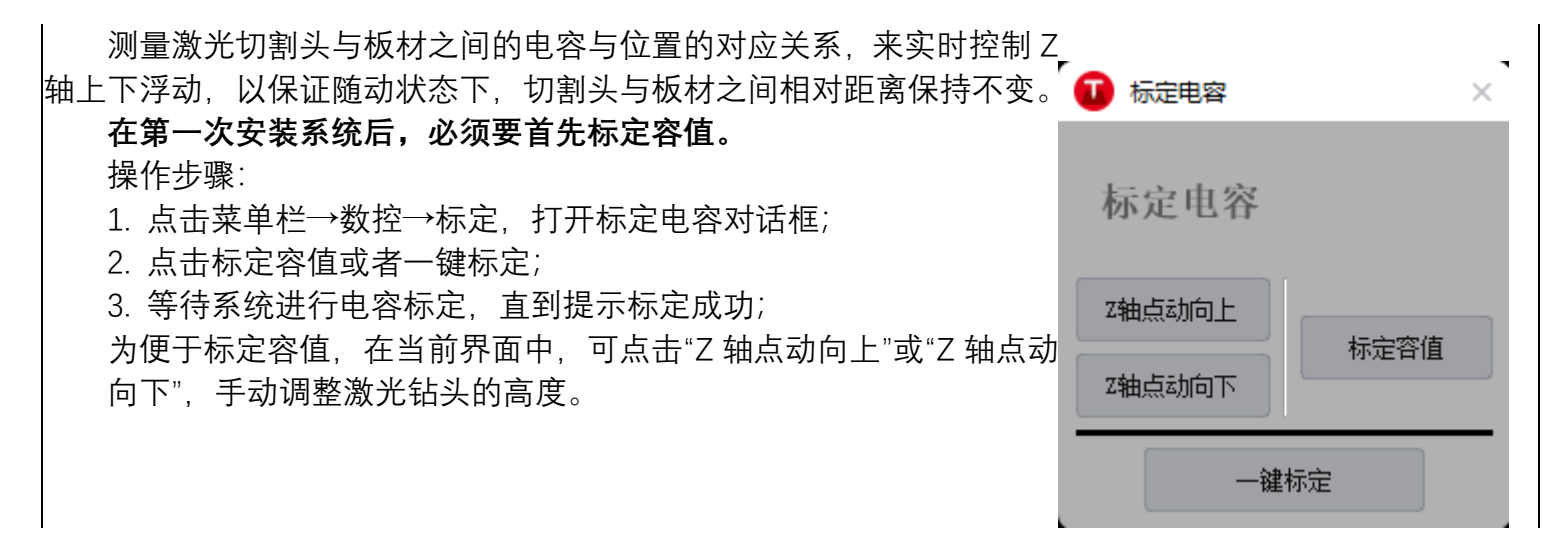

# 3.4 载入或绘制刀路

必须有刀路对应的轨迹才可以进行加工,所以,在加工前,需要有加工任务对应的图纸。

系统提供了三种获取刀路图形的方法,即绘制图形,导入标准 dxf 文件,导入 dcf 系统图纸文件和从图 库读取。

#### 3.4.1 绘制刀路

系统提供了绘制常用的图形功能,后续章节做出了详细的说明。

#### 3.4.2 导入标准 dxf 文件

系统支持导入并识别 dxf 格式标准 CAD 文件。

操作步骤:

- 1. 点击菜单栏→文件→导入标准 CAD 格式文件(.dxf);
- 2. 在对话框中选择指定文件,对应的预览图会在对话框右侧显示;
- 3. 点击打开按钮,对话框自动关闭;

4. 读取的 dxf 文件里的所有图形会包含在一个黄色虚线的矩形框内, 选择一个合适位置, 点击鼠标左键, 将图形放置在合适的位置。

| STRAEN 1 (11) |                                      | f DE Bc XI Ou |
|---------------|--------------------------------------|---------------|
|               |                                      | Bc OutBr      |
| bo            | IIII → ⊅ xupije dvf                  | 回 3D-冬叶#      |
|               | IIII 三条结段 Bochu dxf                  | 回見 3 平面机材     |
|               | III                                  | □□ 2D-福鱼。     |
|               | IIII 齿盘-2 copy.dxf                   |               |
|               | □□□ □                                |               |
|               | ──────────────────────────────────── | □×F 1.dxf     |
|               | ──────────────────────────────────── | == 专属         |
|               | OutDxfPointsAndLines1.dz             | xf 📒 有问题的     |
|               | imeDXF1.dxf                          | 📒 有问题         |
|               | IJZ圆和直线.dxf                          | 📒 新建文件:       |
|               | IIII JZ的单点1.dxf                      | 📒 新建文件:       |
|               | IZ_Out_1.dxf                         | 📒 售后反馈        |
|               | ── JZ_From柏楚的单点.dxf                  | 📒 米老鼠         |
|               | 🔤 dxf1.dxf                           | 📒 复杂大图        |
|               | 🔤 Come_Xunjie.dxf                    | 📒 对比柏楚        |
|               |                                      |               |
|               |                                      |               |

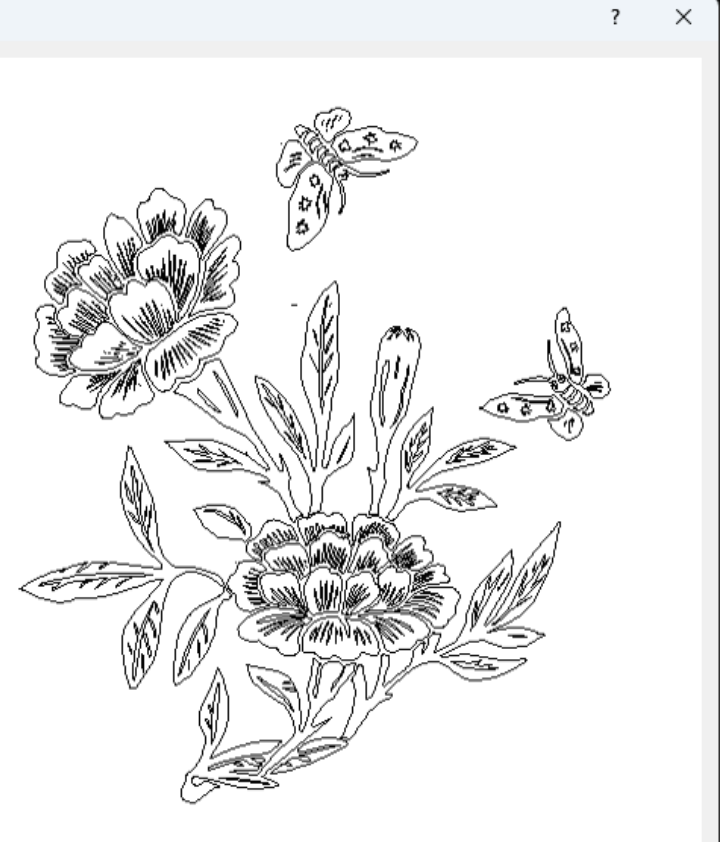

### 3.4.3 导入 dcf 系统图形文件

导入 dcf 系统图形文件,其中包含了工艺信息。 操作步骤:

1. 点击菜单栏→文件→导入 DCF 格式文件(.dcf);

2. 在对话框中选择指定文件;

3. 点击打开按钮,对话框自动关闭,弹出是否清理当前已显示的图形对话框;

4. 可选:

(1) 点击"是", 清理当前显示的图形, 然后倒入文件中的图形。

(2) 点击"否",不清理当前显示的图形,直接导入文件中的所有图形。注意,该操作可能会导致文件中的图形与已显示的图形重叠。

#### 3.4.4 从图库读取

每次成功导入的 dxf 文件,系统自动存储到图库中,便于随时直接从图库导入。 操作步骤:

1. 点击菜单栏→文件→图库, 打开图库对话框;

2. 鼠标箭头放在对应的图上, 会显示对应的文件名称, 点击需要的图, 图库对话框自动关闭;

3. 所选择的图中,所有图形会包含在一个黄色虚线的矩形框内,选择一个合适位置,点击鼠标左键,将 图形放置在合适的位置。

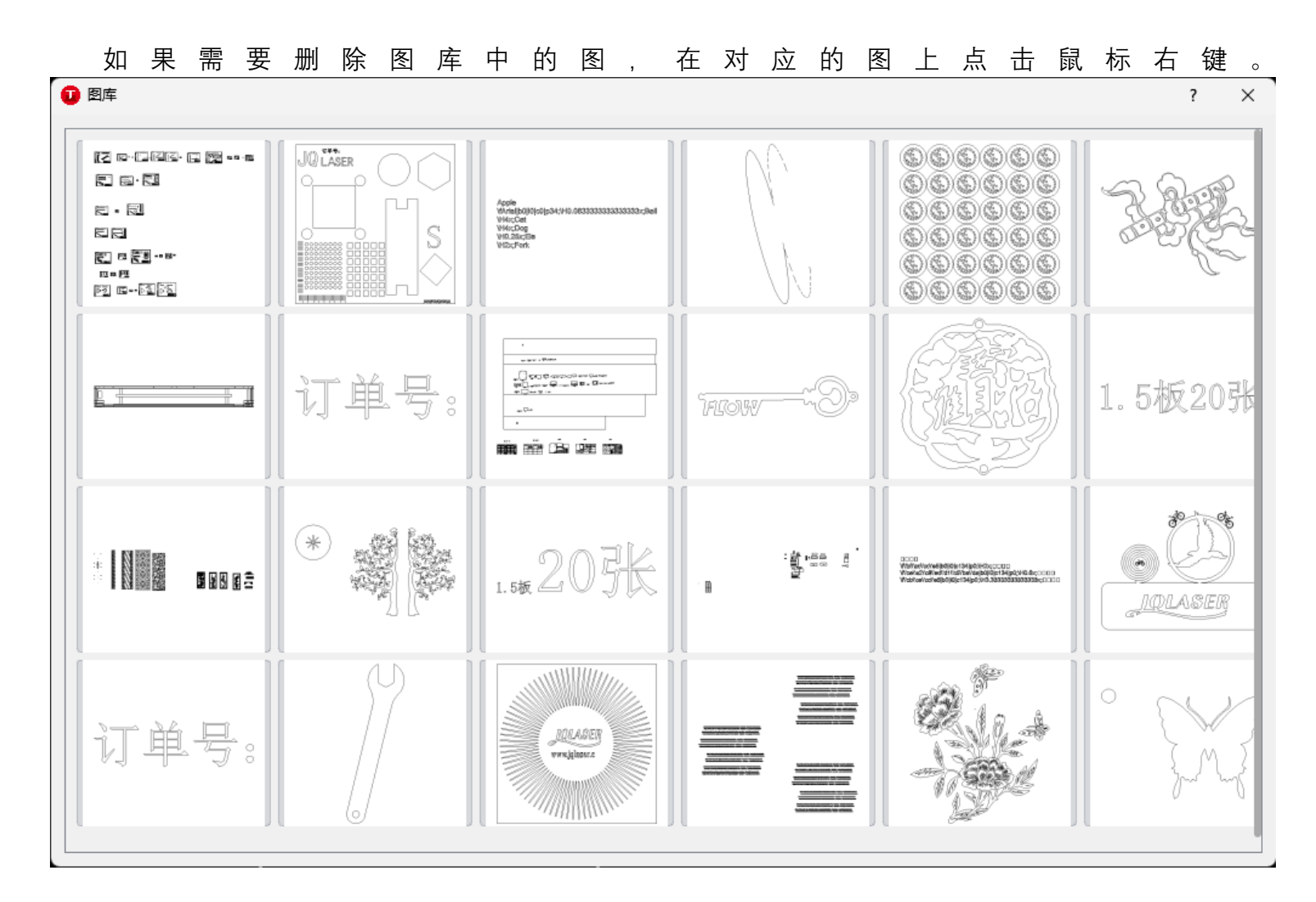

### 3.4.5 导出 dxf 文件

将当前视图上所有的图形导出另存为 dxf 格式标准 CAD 文件。 操作步骤:

- 1. 点击菜单栏→文件→导出标准 CAD 格式文件(.dxf);
- 2. 在对话框中选择文件位置, 指定文件名称;
- 3. 点击确认按钮,对话框自动关闭,文件导出成功;

### 3.4.6 导出 dcf 文件

将当前视图上所有的图形导出另存为 dcf 格式的系统图形文件。 操作步骤:

- 1. 点击菜单栏→文件→导出 DCF 文件(.dcf);
- 2. 在对话框中选择文件位置, 指定文件名称;
- 3. 点击确认按钮,对话框自动关闭,文件导出成功;

# 3.5 设置零件原点

刀路中各轴的零点就是工件原点。加工之前,确认工件原点在板材上的实际

#### 位置,也称之为会零点。

操作步骤:

- 1. 点击菜单栏→数控→回原点;
- 2. 在子菜单栏下选择需要的操作, 点击鼠标左键;
- 3. 在回原点的过程中, 弹出右图对话框等待, 直达提示成功返回零点。
   回原点具体内容:
- ◆ 全部回零点: XYZ 三个轴全部回用户零点;
- ◆ X轴回零点;
- ◆ Y轴回零点;
- ◆ Z轴回零点;

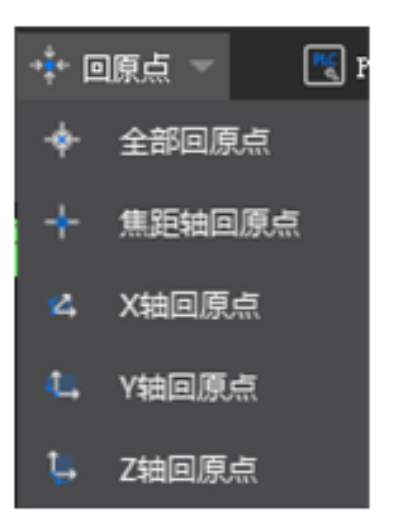

# 3.6 寻边定位

用于计算当前板材相对于机械坐标系的旋转角度,将刀路中的工件坐标系旋转相应角度,成立新的工件 坐标系。

#### 3.6.1 寻边精度测试

进行寻边精度相关的测试,主要包括圆盘寻中精度测试和寻边精度测试。

#### 3.6.1.1 圆盘寻中精度测试

操作步骤:

- 1. 点击菜单栏→数控→寻边→圆盘寻中精度测试;
- 2. 在对话框中完成相关的参数设置,点击开始测试;

3. 测试结果会显示在下方"寻边结果"信息栏中,需要停止的话,点击停止测试按钮;

#### 参数:

寻边次数:设置进行寻边的次数;

- 寻中速度:进行寻中时,激光头的移动速度;
- 寻中高度:进行寻中时,激光头距离板材的高度;

寻边结果:显示当前寻边的结果。

| Ū | 圆盘寻中精度测试   |          |       |                 |   | ×        |
|---|------------|----------|-------|-----------------|---|----------|
|   | 确保切割头下有板材, | 否则会有扎头风险 | 圆盘寻中  | 精度测试            |   |          |
|   | 寻边次数:      | 5        | 寻中速度: | 0.00mm/s ▼ 寻中高度 | : | 0.50mm 🔻 |
|   |            |          | 开始测试  | 停止测试            |   |          |
|   | 寻边结果:      |          |       |                 |   |          |
|   |            |          |       |                 |   |          |
|   |            |          |       |                 |   |          |
|   |            |          |       |                 |   |          |
|   |            |          |       |                 |   |          |
|   |            |          |       |                 |   |          |
|   |            |          |       |                 |   |          |
|   |            |          |       |                 |   |          |

#### 3.6.1.2 寻边精度测试

操作步骤:

- 1. 点击菜单栏→数控→寻边→寻边精度测试;
- 2. 在对话框中完成相关的参数设置,点击开始测试;
- 3. 测试结果会显示在下方"寻边结果"信息栏中,需要停止的话,点击停止测试按钮;

参数:

寻边次数:设置进行寻边的次数; Y 轴出边速度:进行寻边时 Y 轴的移动速度; 寻中高度:进行寻边时,激光头距离板材的高度; 寻边结果:显示当前寻边的结果。

| Ū | 寻边精度测试     |          |         |      | ×        |
|---|------------|----------|---------|------|----------|
|   | 确保切割头下有板材, | 否则会有扎头风险 | 寻边精     | 度测试  |          |
|   | 寻边次数:      | 5        | ¥轴出边速度: |      | 0.50mm 👻 |
|   |            |          | 开始测试    | 停止测试 |          |
|   | 寻边结果       |          |         |      |          |
|   |            |          |         |      |          |
|   |            |          |         |      |          |
|   |            |          |         |      |          |
|   |            |          |         |      |          |
|   |            |          |         |      |          |
|   |            |          |         |      |          |
|   |            |          |         |      |          |
|   |            |          |         |      |          |

3.6.2 寻边操作

#### 3.6.2.1 圆盘寻中

操作步骤:

- 1. 点击菜单栏→数控→寻边→圆盘寻中;
- 2. 设置相关参数';
- 3. 点击圆盘寻中按钮,进行圆盘寻中。
- 参数:
- ◆ 寻边速度:进行圆盘寻中时,激光钻头移动的速度;
- ◆ 寻边跟随高度:进行寻边时激光钻头的高度;
- ◆ 寻边起始点:设置寻边的起始点,可选。
  - (1) 从寻边起始点开始寻边;

(2)从当前切割头停留位置开始寻边,可通过对话框右侧的操作面板,移动钻头的位置,以及激 光钻头的高度。

| 🚺 圆盘寻中                                                                       |                   |         |                  |                  | ×           |
|------------------------------------------------------------------------------|-------------------|---------|------------------|------------------|-------------|
| 圆盘寻中                                                                         |                   |         |                  |                  |             |
| 请勿在板材边缘开始寻中                                                                  |                   |         |                  |                  |             |
| 寻边参数                                                                         |                   |         |                  |                  |             |
|                                                                              |                   |         | 步进 🕠             | [[고) 5.00m/min - | <u>\$</u> = |
| 寻边速度:                                                                        | 1.00 🝷 毫米/秒       |         |                  |                  |             |
| 寻边跟随高度:                                                                      | 1.00 👻 毫米         |         |                  | ¥+               |             |
|                                                                              |                   |         |                  |                  |             |
| 寻边起始点                                                                        |                   |         |                  | LOW              |             |
| ○ 从寻边起始点开始寻边                                                                 |                   |         | х-               | HIGH X+          |             |
| X: 0.00 🔽 mm Y: 0.00 💌 mm                                                    | 保存寻边起始点 定位表       | 寻边起始点   |                  |                  | /           |
| ○ 从当前打割头值留位罢开始寻访                                                             |                   |         |                  |                  |             |
| ● //11/10/21//11/21/21/21/22                                                 |                   |         |                  |                  | <b>.</b>    |
| 圆盘寻中                                                                         | 停止                |         |                  |                  |             |
|                                                                              |                   |         |                  |                  |             |
| 寻边详细参数                                                                       | 保存                | 取消      |                  |                  |             |
|                                                                              | 学师的目光会粉           |         |                  |                  |             |
| □□□□□□□□□□□□□□□□□□□□□□□□□□□□□□□□□□□□□                                        | 庄细的守辺豕釵。<br>h读 度· | 1 寻访参数  |                  |                  | ×           |
| <ul> <li>◆ 引起送及: 引起的 由久存在</li> <li>◆ 寻边跟随高度: 寻边时钻斗</li> </ul>                | -的跟随高度:           | 0.200   |                  |                  |             |
| ◆ 齿条间距: 齿条间距;                                                                |                   | 寻边速度:   | 30.00 💌 mm/s     | X轴两点间距比例: 0.10   | ▼ * X边距离    |
| ◆ 边缘校正值 X: 水平方向的                                                             | ]边缘校正值;           | 寻边跟随高度: | 1.00 💌 mm        | ¥轴两点间距比例: 0.10   | ▼ * ¥边距离    |
| <ul> <li>◆ 边缘校正值 Y: 垂直方向的</li> <li>▲ X 林平上词 E: 10 (1) (2) (2) (2)</li> </ul> | 边缘校正值;            | 齿条间距:   | 10.00 🕶 mm       |                  |             |
| ▼ X 轴内只问起比例, 守辺内<br>距比例:                                                     | 月点在小平方向的间         | 边缘矫正值X: | 0.00 <b>v</b> mm |                  |             |
| ◆ Y 轴两点间距比例:寻边两                                                              | ī点在垂直方向的间         | 边缘矫正值⊻: | 0.00 <b>v</b> mm |                  |             |
| 距比例;                                                                         |                   |         |                  |                  |             |
|                                                                              |                   |         |                  | 保存               | 取消          |
|                                                                              |                   |         |                  |                  |             |
| 3.6.2.2 电容寻边                                                                 |                   |         |                  |                  |             |

操作步骤:

- 1. 点击菜单栏→数控→寻边→电容寻中;
- 2. 设置相关参数';
- 3. 点击寻边测试,进行电容寻边。
- 注意,进行标定前请请确保激光头下方有板材。 参数:
- ◆ 自动识别板材尺寸: 勾选后自动是被板材尺寸;

- ◆ 板材尺寸: X为水平尺寸, Y为竖直尺寸;
- ◆ 留边距离: X 为水平留边距离, Y 为竖直留边距离;
- ◆ 寻边起始点:设置寻边的起始点,可选。
  - (1) 从寻边起始点开始寻边;

(2)从当前切割头停留位置开始寻边,可通过对话框右侧的操作面板,移动钻头的位置,以及激 光钻头的高度。

| 1 电容寻边                                                        |                      |           |                 |             | ×            |
|---------------------------------------------------------------|----------------------|-----------|-----------------|-------------|--------------|
| 电容寻边标定前请确保激光头下方有板材                                            |                      |           |                 |             |              |
| 板材尺寸                                                          |                      |           | 步进              | 点动5.00m/min | • •          |
| ○ 自动识别板材尺寸                                                    |                      |           |                 |             |              |
| 板材尺寸 X:                                                       | 1.00mm 🍷 Y:          | 1.00mm 🔻  |                 | ¥+          | <b>_</b> 1   |
| 留边距离。    X:                                                   | 0.00mm 🔻 ¥:          | 0.00mm 💌  |                 | LOW         |              |
| 寻边起始点                                                         |                      |           | X-              | HIGH        | X+           |
| ○ 从寻边起始点开始寻边                                                  |                      |           |                 |             |              |
| X: 0.00 💌 mm Y: 0.00 💌 mm                                     | 保存寻边起始点定(            | 立寻边起始点    |                 | Y-          |              |
| ○ 从当前切割头停留位置开始寻边                                              |                      |           |                 |             |              |
| 寻边测试                                                          | 停止                   |           |                 |             |              |
| 寻边详细参数                                                        | 保存                   | 关闭        |                 |             |              |
| 点击寻边详细参数,可设置更                                                 | [详细的寻边参数。            |           |                 |             |              |
| ◆ 寻边速度:寻边时钻头移                                                 | 动速度;                 | 🚺 寻边参数    |                 |             | $\times$     |
| ◆ 寻边跟随高度: 寻边时钻:                                               | 头的跟随高度;              | _         |                 |             |              |
| ◆ 齿条间距: 齿条间距;                                                 |                      | 寻边速度:     | 30.00 🔻 mm/s    | X轴两点间距比例: 0 | .10 💌 * X边距离 |
| ◆ 边缘校正值 X: 水平方向                                               | 的边缘校正值;              | 寻边跟随高度:   | 1.00 💌 mm       | ¥轴两点间距比例: 0 | .10 💌 * ¥边距离 |
| <ul> <li>◆ 辺塚校止値 Y: 垂直方向日</li> <li>▲ V 抽西占问野比例: ∃油</li> </ul> | 的辺琢校止阻;<br>西占在水平方向的问 | 齿条间距:     | 10.00 💌 mm      |             |              |
| ◆ ◇ 抽闷点向距比例、守辺 <br>距比例:                                       | 物总在小十刀间的间            | 边缘矫正值X: [ | 0.00 🔻 mm       |             |              |
| <ul> <li>◆ Y 轴两点间距比例:寻边〕</li> <li>距比例:</li> </ul>             | 两点在垂直方向的间            | 边缘矫正值⊻∶   | 0.00 <b>v</b> m |             |              |
| וניקטע שע                                                     |                      |           |                 | 保存          | 取消           |
|                                                               |                      |           |                 |             |              |

### 3.6.2.3 两点寻边

操作步骤:

1. 点击菜单栏→数控→寻边→两点寻边;

2. 设置相关参数;;

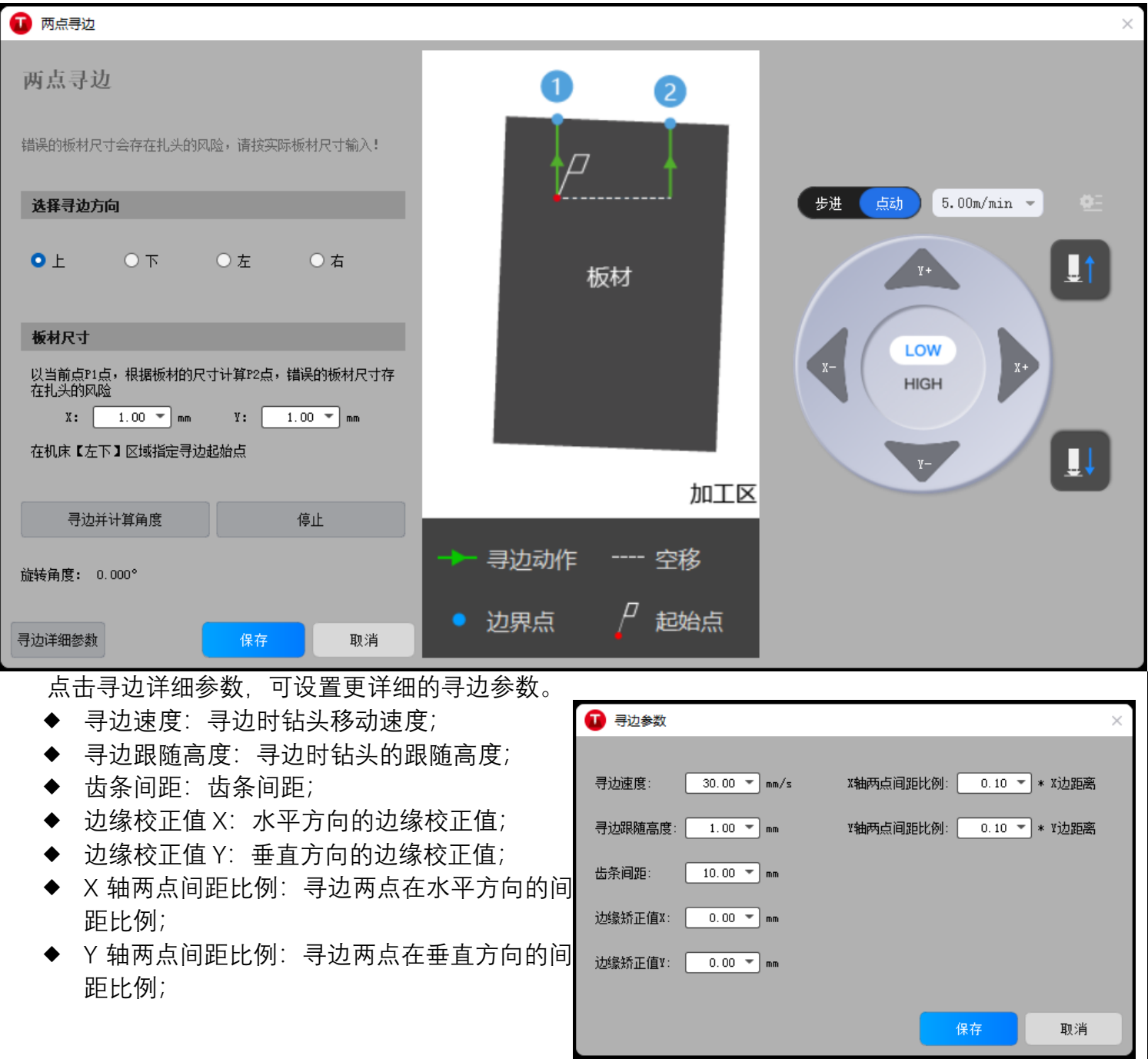

#### 3.6.2.4 手动寻边

3.6.3 设置寻边角度

# 3.7 开始加工

# 4 图形操作

## 4.1 图形绘制

在绘图区,可使用相关绘图工具以及操作,完成图形的绘制,然后用于加工。 绘图工具具体内容见下表。

| 工具         | 名称    | 工具 | 名称    |
|------------|-------|----|-------|
|            | 单点    |    | 跑道矩形  |
| -          | 线段    |    | 多线段   |
| $\bigcirc$ | 园     |    | 标准多边形 |
| 0          | 椭圆    |    | 标准星形  |
| C          | 三点圆弧  |    | 鼠标绘图  |
| G          | 扫描式圆弧 |    | 标准件   |
|            | 矩形    |    | 文字    |

圆角矩形

选择需要的绘图工具,在绘图区域完成相应的绘图,在绘制途中如果需要退出当前绘图,按 ESC 键。

在绘图过程中,可以使用两种方式确定相关关键点位置信息,鼠标箭头在绘图区点击,或者在下方信息 栏输入位置坐标信息。

后续如果需要调整绘制完成的图形,选中对象后,选择以下方式进行修改。

- (1) 在常用菜单栏中,点击尺寸,修改图形的尺寸;
- (2) 在左侧快捷栏中,点击编辑节点, 施动图形的关键节点进行修改编辑。

## 4.1.1 单点

绘制由一个点组成的单个对象。

操作步骤:

- 1. 选择以下方式, 调用单点绘图:
  - (1) 在快捷工具栏, 点击 ••• 单点。
  - (2) 在菜单栏, 点击绘图→<u>单点</u>。

2. 使用鼠标,在绘图区选择指定位置,点击鼠标左键,绘制单点图形。

### 4.1.2 线段

绘制由一条线组成的单个对象。

操作步骤:

- 1. 选择以下方式, 调用直线绘图:
  - (1) 在快捷工具栏. 点击
  - (2) 在菜单栏, 点击绘图→■直线。
- 2. 使用鼠标,在绘图区指定位置,挪动鼠标,选择特定位置后,点击鼠标左键,确定直线的起点。
- 3. 根据辅助线,
- 4. 可选:

### 4.1.3 圆

通过确定圆心点和圆上一点,绘制一个标准整圆。 操作步骤:

- 1. 选择以下方式, 调用圆:
  - (1) 在快捷工具栏, 点击
  - (2)在菜单栏,点击
- 2. 确定圆心;
- 3. 确定圆上的一点。

#### 4.1.4 椭圆

通过椭圆几何位置中心,长轴和短轴,绘制一个标准椭圆。 操作步骤:

- 1. 选择以下方式, 调用椭圆:
  - (1) 在快捷工具栏, 点击整圆→新椭圆。
  - (2) 在菜单栏, 点击绘图→整圆→新椭圆。
- 2. 确定椭圆几何位置的中心;
- 3. 确定第一个轴;
- 4. 确定第二个轴;
- 可选:在确定轴时,可通过按住 shift 来绘制水平或者竖直的椭圆。

#### 4.1.5 三点圆弧

通过圆弧上的三个点,确定一条圆弧。 操作步骤:

- 1. 选择以下方式, 调用三点圆弧:
  - (1) 在快捷工具栏, 点击圆弧→三点圆弧。
  - (2) 在菜单栏, 点击绘图→圆弧→三点圆弧。
- 2. 连续确定三个点,组成一个圆弧;

说明:选取的三点不在同一条直线,并且任意两个点不重叠。三点必须可以构成三角形。

#### 4.1.6 扫描圆弧

通过圆弧上的三个点,确定一条圆弧。 操作步骤:

- 1. 选择以下方式, 调用三点圆弧:
  - (1) 在快捷工具栏, 点击圆弧→扫描式圆弧。
  - (2) 在菜单栏, 点击绘图→圆弧→扫描式圆弧。
- 2. 确定圆弧对应的圆心;
- 3. 确定圆弧的起点;
- 4. 确定圆弧的终点, 起点和终点都在同一个圆上。

#### 4.1.7 矩形

通过确定矩形对角线的两个点,确定一个矩形。 操作步骤:

- 1. 选择以下方式, 调用矩形:
  - (1) 在快捷工具栏, 点击矩形→矩形。
  - (2) 在菜单栏, 点击矩形→矩形。
- 2. 确定矩形的第一个对角线点;
- 3. 确定矩形对角线的另一个点, 完成矩形的绘制;

#### 4.1.8 圆角矩形

通过确定一个矩形,然后圆角的半径,绘制一个圆角矩形。 操作步骤:

- 1. 选择以下方式, 调用圆角矩形:
  - (1) 在快捷工具栏, 点击矩形→圆角矩形。
  - (2) 在菜单栏, 点击矩形→圆角矩形。
- 2. 确定矩形的第一个对角线点;
- 3. 确定矩形对角线的另一个点,确定了矩形;
- 4. 确定圆角矩形圆角半径,确定圆角矩形。

#### 4.1.9 跑道矩形

通过确定跑道矩形中圆弧和直线连接部分的两处对角线,绘制一个跑道矩形。 操作步骤:

- 1. 选择以下方式, 调用跑道矩形:
  - (1) 在快捷工具栏, 点击矩形→跑道矩形。
  - (2) 在菜单栏, 点击矩形→跑道矩形。
- 2. 确定跑道矩形的第一个对角线点;
- 3. 确定跑道矩形对角线的另一个点,确定了矩形;
- 4. 确定圆角矩形圆角半径, 确定圆角矩形。

#### 4.1.10 多线段

也称为多义线段,即由一系列直线和圆弧构成的单个图形,闭合或者不闭合两种状态,本系统支持直线和圆弧切换绘制。

操作步骤:

- 1. 选择以下方式, 调用多线段:
  - (1) 在快捷工具栏, 点击多线段。
  - (2) 在菜单栏, 点击绘图→多线段。
- 2. 点击鼠标左边,选取两点连成直线段;

3. 可选:右键调出快捷菜单栏,点击直线或圆弧会进行两种模式的切换。绘制的圆弧与绘制的前一段直线 或圆弧相切。

- 4. 点击鼠标左键选取下一点;
- 5. 鼠标右键调出快捷菜单栏。
  - (1) 点击确定,当前点为该多线段的终点,绘制完毕的多线段为非闭合图形。
  - (2) 点击闭合, 使当前点与起点以直线段相连, 绘制完毕的多线段为闭合图形。
  - (3) 点击取消, 取消之前所选择点的操作, 退出绘制多线段。

在进行多线段绘制过程中,每一条线段的绘制不可逆,如果不满意,只能退出当前操作,重新绘制。

#### 4.1.11 标准多边形

通过确定标准多边形几何中心,和多边形任意一个顶点,绘制一个标准多边形。 操作步骤:

- 1. 选择以下方式, 调用标准多边形:
  - (1) 在快捷工具栏, 点击多边形→标准多边形。
  - (2) 在菜单栏, 点击多边形→标准多边形。
- 2. 在信息栏输入标准多边形的边数, 范围为3到100;
- 3. 确定标准多边形的几何中心。
- 4. 确定标准多边形任意顶点的位置。

#### 4.1.11 标准星形

通过确定标准星形的几何中心,和标准星形任意外顶点和内顶点,绘制一个标准星形。 操作步骤:

- 1. 选择以下方式, 调用标准星形:
  - (1) 在快捷工具栏, 点击多边形→标准星形。
  - (2) 在菜单栏, 点击多边形→标准星形。
- 2. 在信息栏输入标准星形的顶点数量, 范围为3到100;
- 3. 确定标准星形的几何中心。
- 4. 确定标准星形任意外顶点的位置。
- 5. 确定标准星形任意内顶点的位置。

#### 4.1.12 鼠标绘图

通过鼠标移动, 绘制任意连续轨迹和非连续。 操作步骤: 1. 点击菜单→绘图→鼠标绘图, 进入鼠标绘图模式。

2. 按下鼠标左键,移动鼠标,绘制轨迹。

3. 松开鼠标左键, 结束当前连续绘制的图形, 再次按下鼠标左键, 开始绘制新的, 与之前的不连续的轨迹。

4. 鼠标右键调出快捷菜单栏。

- (1) 点击完成,当前点为鼠标绘制图形的终点,绘制完毕的图形为非闭合图形。
- (2) 点击闭合, 使当前点与起点以直线段相连, 绘制完毕的图形为闭合图形。

(3) 点击取消, 取消之前所绘制的所有图形, 退出鼠标绘图。

#### 4.1.13 标准件

系统提供了若干常用标准零件的模板,可以通过修改这些零件的参数,直接绘制出一个标准零件。 操作步骤:

1. 选择以下方式,调用标准零件:

(1) 在快捷工具栏, 点击标准件。

(2) 在菜单栏, 点击绘图→标准 绘制标

件。.

2. 在下面的对话框中选择需要的零件 类型,目前系统提供了10种标准零件。

3. 在零件参数中输入对应的参数,相 关的预览图会在右下方出现,如果当前参数 组合无法组成合理的标准件,会提示"参数 无效请输入正确参数"的提示。

 4. 参数有效前提下,点击确认按钮,对 应的标准件会出现在鼠标附近,选择需要的 位置,点击鼠标左键,放置所绘制的图形, 完成标准件的绘制。

| 1 标准零件         |             |                |           |                |              | ×  |
|----------------|-------------|----------------|-----------|----------------|--------------|----|
| 绘制标准           | 零件          |                |           |                |              |    |
| 亥功能为添加标准零      | \$件,点击标准零6  | 井类型,并输入相关      | 德教        |                |              |    |
| 零件类型           |             |                |           |                |              | I, |
| 圆环             | 内螺孔圆        | 法兰             | 三角形       | 螺孔矩形           | 带圆孔的<br>矩形法兰 |    |
| 矩形孔的<br>矩形法兰   | 边角开口<br>的矩形 | 不同边角<br>开口的矩形  | L型支架      |                |              |    |
| 零件参数           | _           |                |           |                |              |    |
| 高度             |             | 62.00mm 💌      |           |                |              |    |
| 宽度             |             | 100.00mm 🔻     |           |                |              |    |
| 边角螺孔半径         |             | 6.00mm 🔻       |           | 0              | $\bigcirc$   |    |
| 圆心到边缘的距离       | i           | 10.00mm 🔻      |           | $\frown$       | -            |    |
| 中心孔半径          |             | 12.00mm 🔻      |           | ()             |              |    |
| 螺孔周围半径         |             | 18.00mm 🔻      |           | $\widetilde{}$ | $\bigcirc$   |    |
| 中心圆周螺孔半径       |             | 3.00mm 🔻       | $\square$ |                |              |    |
| 螺孔个数<br>螺孔起始角度 |             | 4 💌<br>0.10° 💌 |           |                |              |    |
|                |             |                |           | 确定             | 取消           |    |

#### 4.1.14 文字

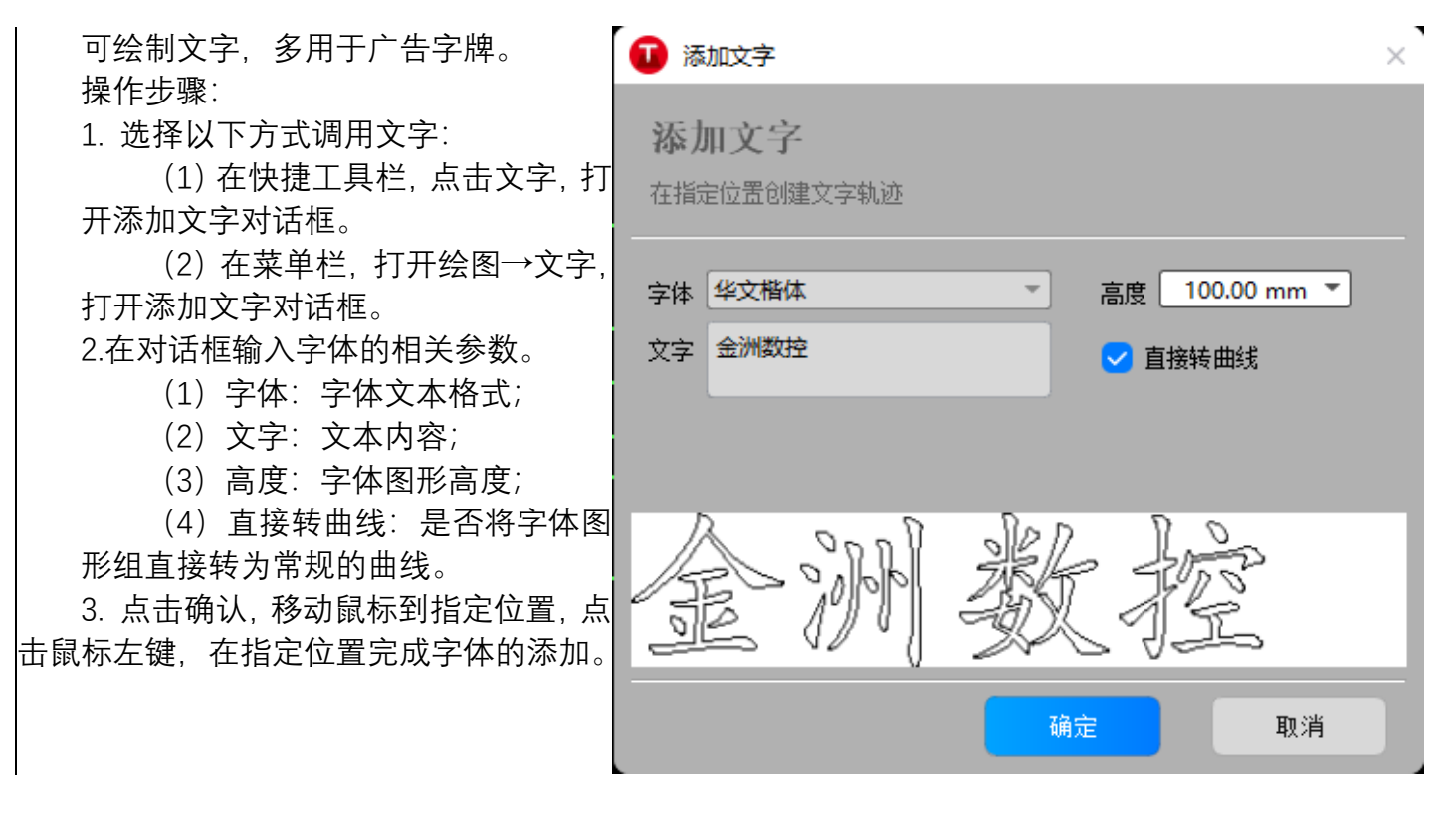

# 4.2 选择和视图操作

选择和视图功能只能改变图形显示效果,不会改变图形实际大小及坐标位置。 系统提供了丰富的图形选择方式,主要分为自动选择和手动选择两种方式。

#### 4.2.1 手动选择对象

手动选择是自行选择任意对象。

操作步骤:

1. 在左侧快捷工具栏中,点击选择状态切换,调用手动选择功能。通常情况下软件就是该状态,如果是进行其他操作模式,退出后即切换为选择状态。

2. 通过以下几种方式,选择对象:

- (1) 点击鼠标左键,选中单个图形对象。
- (2) 按住并拖动鼠标左键从左上至右下框选对象,选中包含在框内的所有图形。
- (3) 按住并拖动鼠标左键从右下至左上框选对象,选中与框相交和包含在框内的所有图形。
- (4) 按住 shift 键,通过(1)到(3)的任意方法,依次选中多个对象。

#### 4.2.2 自动选择对象

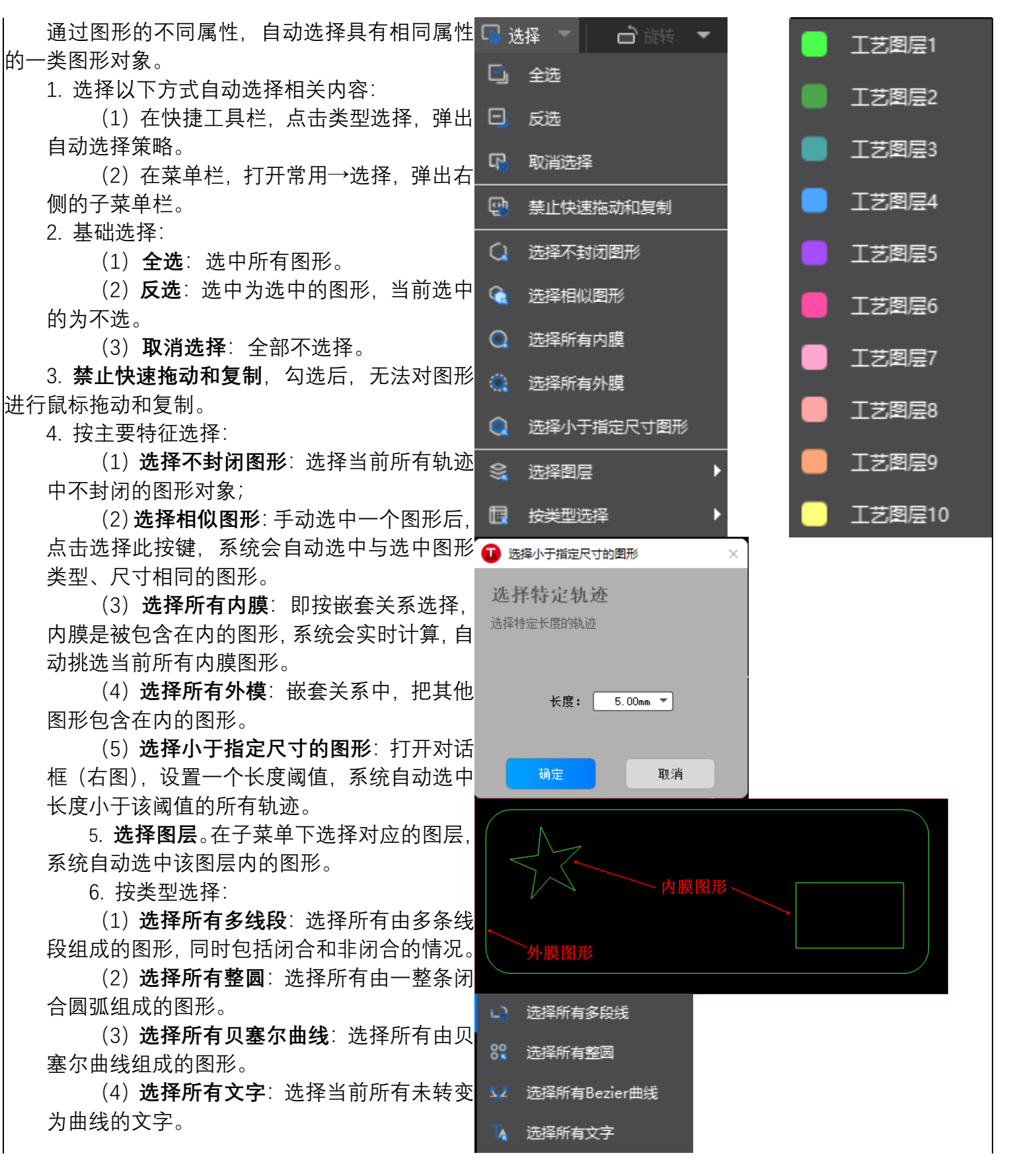

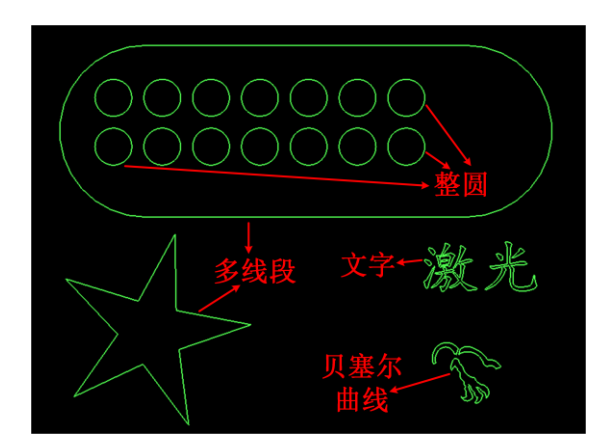

### 4.2.3 基础操作

选择图形后,常用的基础操作以及对应的快捷键包括以下。

- ◆ 剪切 (Ctrl+X): 剪切当前选中的图形。
- ◆ 复制 (Ctrl+C): 复制当前选中的图形。
- ◆ 粘贴 (Ctrl+V): 粘贴当前选中的图形
- ◆ 删除 (Delete): 删除当前选中的轨迹。
- ◆ 取消选择:可以在<u>取消选择</u>中完成,也可以点击绘图区的空白处。
- ◆ 禁止快速拖动和复制:勾选后将不允许使用鼠标快速拖动、复制、旋转图形,避免由于误操作使得图 形发生错位。
- ◆ 撤销(Ctrl+Z):撤销当前操作,返回上一个状态。
- ◆ 回退 (Ctrl+Y): 回退到之前撤销的操作。

### 4.2.4 平移视图

重新定位图形在窗口的位置,便于观察当前图形的不同部位。

操作步骤:

选择以下任意一种方式,进行平移视图:

- 1. 按住鼠标滚轮,并拖动至目标位置。
- 2. 调用视图平移功能:
  - (1) 在快捷菜单栏, 点击拖动图标。
  - (2) 选择一个基准点,按住鼠标左键,拖动至目标位置后释放鼠标。

(3) 点击快捷菜单栏里的选择状态切换, 点击右键在右键菜单栏里取消拖动模式, 或者按 ESC, 退出视图平移。

#### 4.2.5 实时缩放

实时放大和缩小视图,从而改变现实区域和图形的尺寸大小,更准确和详细地绘图和检视图形。 操作步骤:

按住鼠标滚轮,向上滚动放大,向下滚动缩小。

#### 4.2.6 视图自适应

指定特定区域或者特定图形,自适应大小地在窗口中全部显示。 系统提供了多种自适应方法。

- (1) 查看全部(F3): 自动适应到以当前所有轨迹为中心的视图。
- (2) 机床范围(F4): 自动适应到以当前机床范围中心的视图。
- (3) 适应选择:自动适应到以当前所选中轨迹为中心的视图。

#### 操作步骤:

通过选择以下两种方式中的任意一个,进行视图自适应。

- (1) 点击鼠标右键, 在菜单栏中选择自适应子菜单栏, 点击需要的自适应方法。
- (2) 点击左侧快捷栏中的视图自适应。

#### 4.2.7 轨迹显示及设置

通过以下两种方法中的任意一个,弹出轨迹显示子菜单栏,设置轨迹显示的相关设置。

- (1) 点击菜单栏→常用→显示。
- (2) 点击左侧快捷栏中的显示内容。

显示子菜单及具体相关解释内容如下。

- (1) 显示序号: 白色阿拉伯数字, 表示切割次序。
- (2) 显示路径起点:淡黄色点显示,表示切割起点。
- (3) 显示路径方向: 白色箭头显示, 表示切割方向。
- (4) 显示微连标记:蓝色线段显示,表示微连部分。
- (5) 显示图形外框:显示所有图形的外包络矩形框。
- (6) 红色显示不闭合路径:用红色将不闭合路径显示出来,加强区分。
- (7) 显示不闭合路径边框:不闭合路径显示边框,加强区分。
- (8) 显示坐标系: 在左下角屏幕原点(0,0) 处显示坐标系。

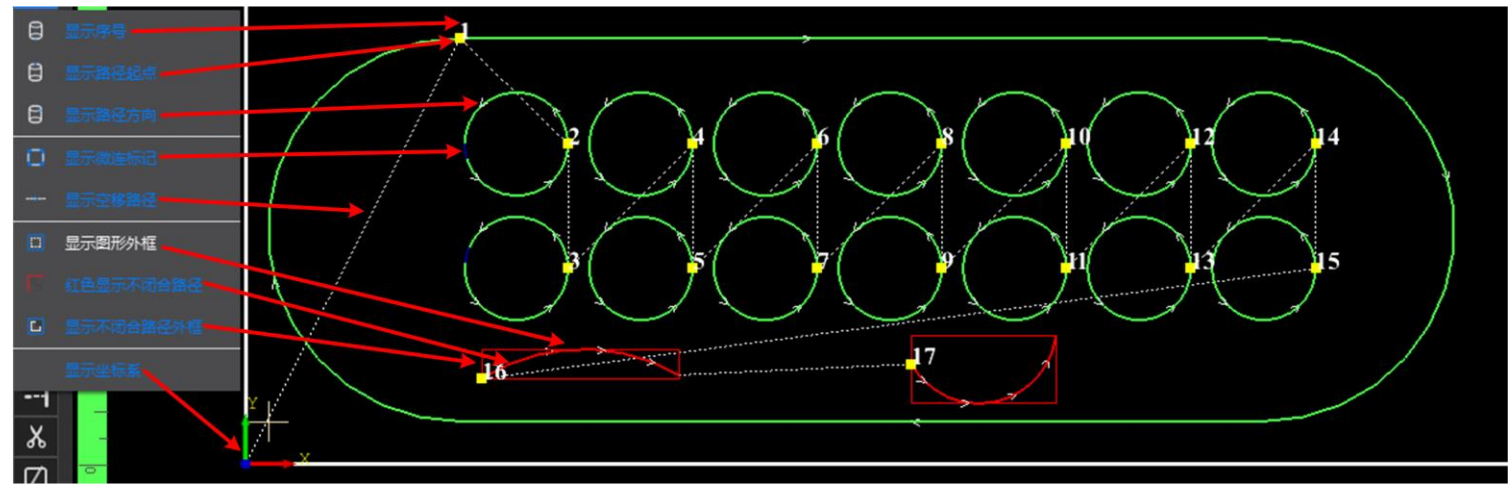

### 4.3 编辑图形

## 4.3.1 图形平移

通过两种方法,完成图形的平移。

1. 拖动。

操作步骤:

(1) 选中轨迹;

(2) 在临近轨迹的合适位置, 按下鼠标 左键;

- (3) 完成拖动, 可选:
- ◆ 拖动鼠标,挪到合适的位置后松开, 完成拖动。
- ◆ 在下方信息栏输入目标点位置坐标, 按键盘上的回车键,以鼠标箭头当前 位置为基准点,完成图形平移。

2. 微调。

操作步骤:

(1) 选中轨迹;

(2)确定快捷栏中微调状态按钮为选中 状态,如右图所示。如果是非选中状态,点击 左键选中。

(3) 右键点击微调状态按钮, 弹出设置 微调对话框, 设置微调距离, 点击确定完成设 置。

(4) 按键盘上的方向键, 完成对应方向 微调状态的微调。 按钮

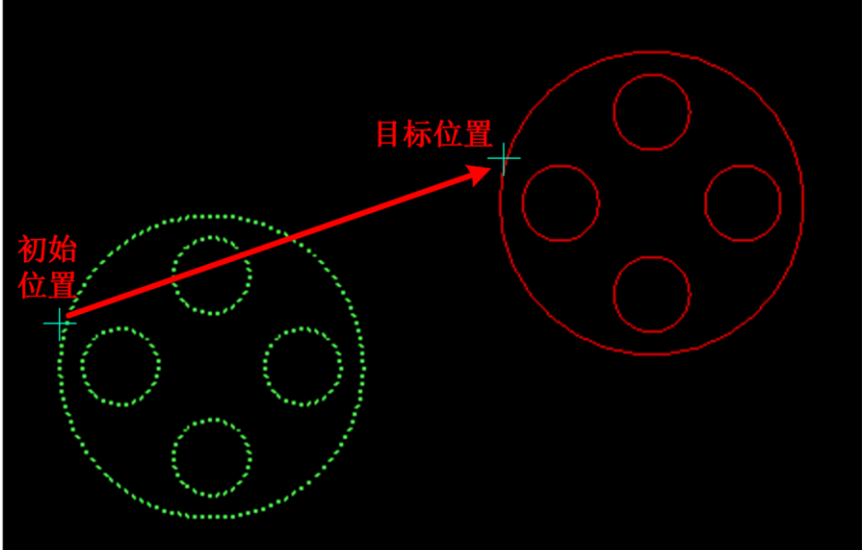

鼠标左键拖动

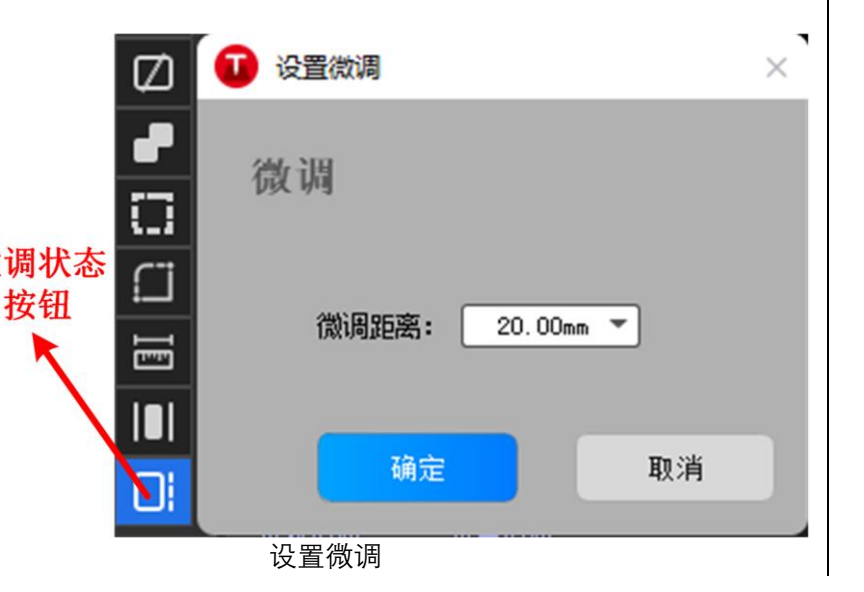

#### 4.3.2 旋转

系统提供了两种旋转方法,指定角度旋转和交互式旋转。

### 4.3.2.1 指定角度旋转

操作步骤:

- 1. 选择以下方式, 调用旋转:
  - (1) 在菜单栏, 点击常用→旋转, 展开子菜单栏。
  - (2) 在菜单栏, 点击绘图→旋转, 展开子菜单栏。
- 2. 选中指定的轨迹。
- 3. 点击对应的选项,完成指定角度的旋转,系统提供了3种方法。
  - 顺时针旋转 90 度。
  - 逆时针旋转 90 度。
  - 旋转 180 度。
- 4.3.2.2 任意角度旋转

操作步骤:

#### 1. 选中指定轨迹。

- 2. 选择以下方式, 调用旋转:
  - (1) 在菜单栏,点击常用→旋转→交互式旋转。
  - (2) 在菜单栏, 点击绘图→旋转→交互式旋转。
- 3. 指定旋转中心。
- 4. 指定旋转起点。
- 5. 指定旋转终点,完成交互式旋转,整个过程见右图。

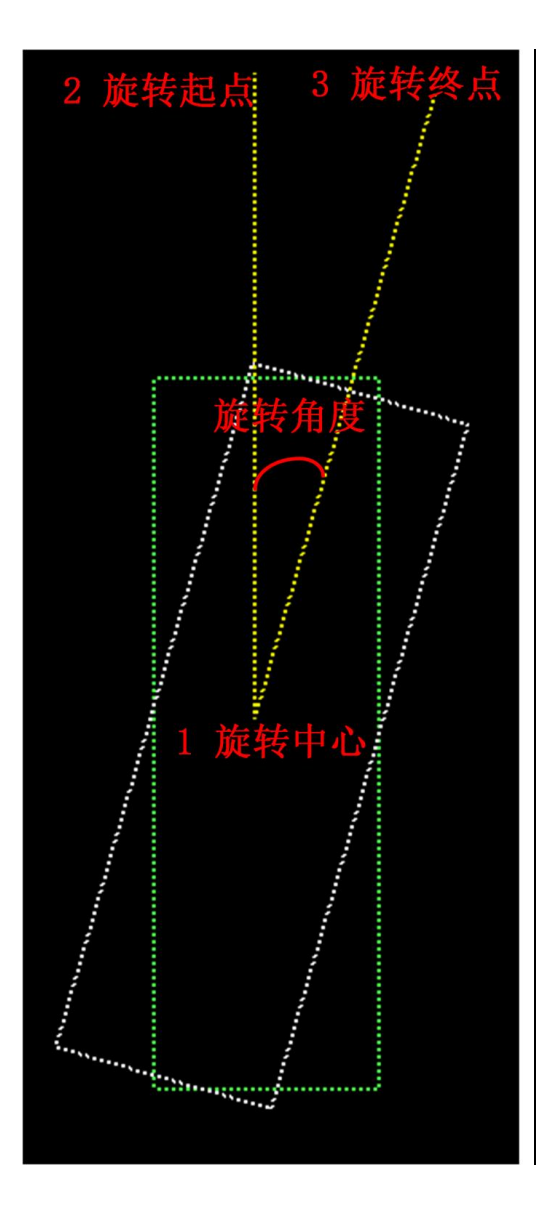

## 4.3.3 缩放

系统提供了三种缩放方法,固定比例缩放或大小缩放,交互式缩放和自定义。

#### 4.3.3.1 固定比例缩放

固定比例缩放的**缩放中心**为图形最小外包络矩形的左下角。 操作步骤:

- 1. 选中指定的轨迹。
- 2. 选择以下方式, 调用固定比例缩放:
  - (1) 菜单栏→常用→尺寸, 展开子菜单栏。
  - (2) 菜单栏→绘图→尺寸, 展开子菜单栏。

 点击对应的选项,完成指定比例的缩放,系统提供了以下若 干种方法。

- 缩放 100mm: 图形长和宽中最长的方向缩放至 100mm, 短方向则等比例缩放。
- 缩放 200mm: 图形长和宽中最长的方向缩放至 200mm, 短方向则等比例缩放。
- 缩放 0.5 倍:图形缩小为原来的一半。
- 缩放2倍:图形放大2倍。
- 缩放4倍:图形放大4倍。
- 缩放8倍:图形放大8倍。
- 缩放 10 倍: 图形放大 10 倍。

#### 4.3.3.2 交互式缩放

交互式缩放与交互式旋转的操作步骤大致一样。 操作步骤:

- 1. 选中指定轨迹。
- 2. 选择以下方式, 调用交互式缩放:
  - (1) 菜单栏→常用→尺寸→交互式缩放。
  - (2) 菜单栏→绘图→尺寸→交互式缩放。
- 3. 指定缩放中心。
- 4. 指定缩放起点。
- 5. 指定缩放终点,完成交互式缩放,整个过程见右图。

#### 4.3.3.3 设置尺寸

自定义缩放中心、比例等参数,重置轨迹的尺寸。 操作步骤:

- 1. 选中指定轨迹。
- 2. 选择以下方式, 调用设置图形尺寸对话框, 设置参数:
  - 图形当前尺寸:即图形当前尺寸,无法修改。

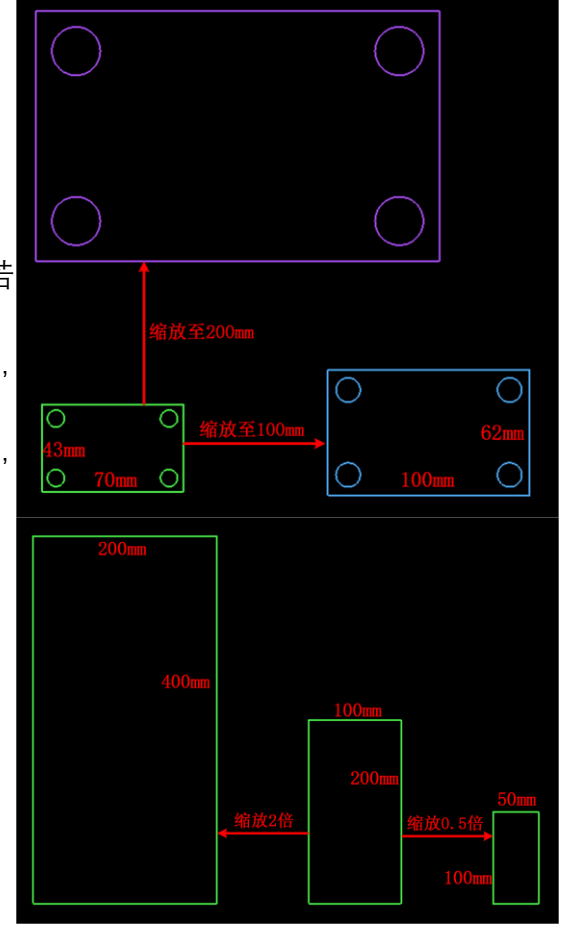

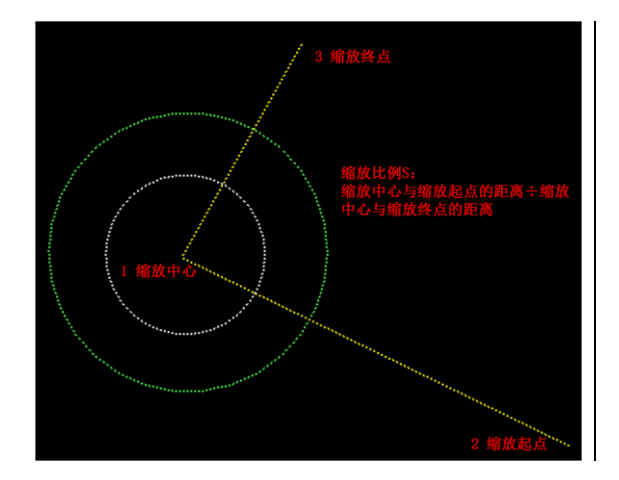

- 请输入新的尺寸:输入需要缩放至的尺寸长宽,中间的 
   选择框为是否固定长宽比例,取消勾选后可以任意设定 长和宽的大小。
- 常用尺寸:集中常用的尺寸变化,内容与固定比例缩放 一样。
- 缩放中心:九个方位的缩放中心。
- 3. 点击确认按钮, 完成尺寸的设置。

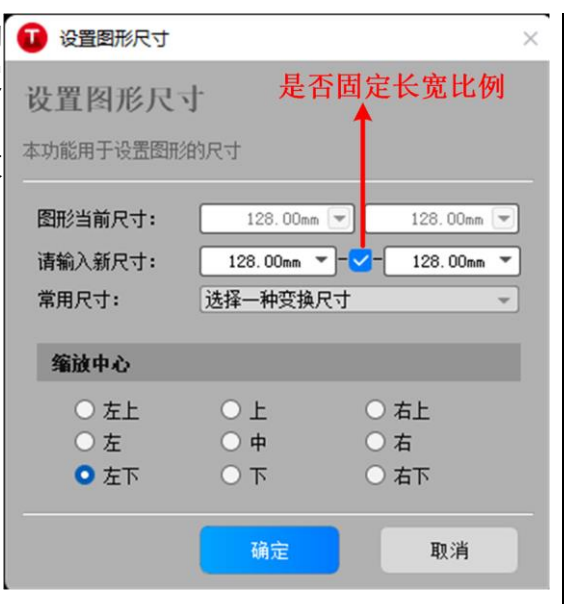

#### 4.3.4 镜像

系统提供了两种镜像方法,固定方式镜像和交互式镜像。

#### 4.3.4.1 固定方式镜像

固定方式镜像有两种,水平镜像和竖直镜像。 操作步骤:

- 1. 选中指定轨迹。
- 2. 选择以下方式, 调用固定镜像的方法:
  - (1) 菜单栏→常用→镜像。
  - (2) 菜单栏→绘图→镜像。
- 3. 选择镜像的方法,完成固定的镜像,见右图。

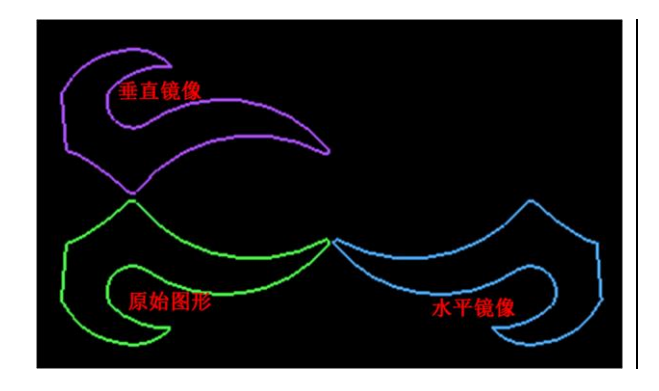

#### 4.3.4.2 交互式镜像

交互式镜像与交互式缩放的操作步骤大致一样。 操作步骤:

- 1. 选中指定轨迹。
- 2. 选择以下方式, 调用交互式镜像:
  - (1) 菜单栏→常用→镜像→交互式镜像。
  - (2) 菜单栏→绘图→镜像→交互式镜像。
- 3. 指定镜像中心。

4. 指定镜像终点,完成交互式镜像,整个过程见右图。

交互式镜像在进行过程中只需要确定两个点,但这个过程, 也可以理解同步对镜像的轨迹进行了一定的旋转,镜像中心同时 也是这个旋转中心。

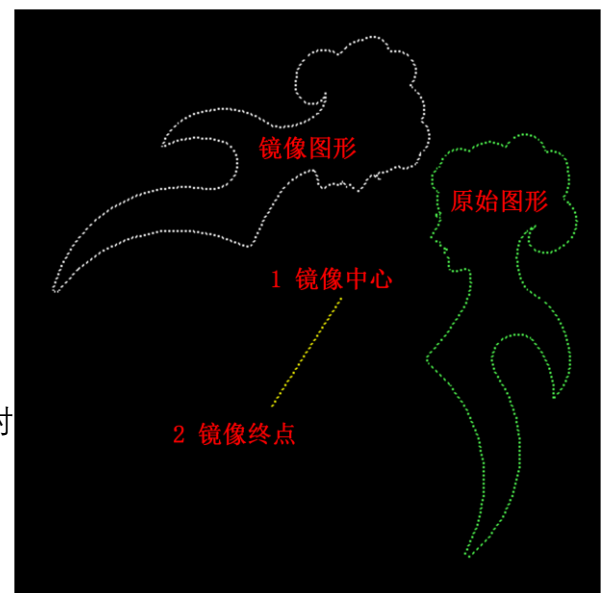

#### 4.3.5 对齐

改变图形间的相对位置,使其对齐排列。 操作步骤:

(1) 选中轨迹;

(2)点击左侧快捷栏中的自动对齐,在子菜单栏下选择对齐方式,随后系统会自动执行对齐。 系统提供了以下几种对齐方法。

左边对齐、右边兑取、顶部对齐、底部对齐、水平居中、垂直居中、中心对齐。

#### 4.3.6 群组

将多个图形,甚至多个群组组合在一起形成一个群组,整个群组将会作为一个整体被看待,群组内部的 次序、图形之间的位置关系、图层都被固定下来,在排序、拖动等操作时其内部都不会受到影响。

操作步骤:

- 1. 选中多个轨迹。
- 2. 选择以下方式,将选中的轨迹设置为群组:
  - (1) 菜单栏→常用→群组子菜单栏→群组。
  - (2) 菜单栏→绘图→群组子菜单栏→群组。
  - (3) 菜单栏→工艺→群组子菜单栏→群组。

系统允许将任意的图形进行群组,并作为整体进行操作,不过,为了保证切割工作的正常进行,建议用 户合理地使用群组功能,尽量只对符合"零件"逻辑条件的图形执行群组。

#### 4.3.7 打散群组

#### 4.3.7.1 打散选中群组

将选中的群组打散。 操作步骤:

- 1. 选中多个轨迹。
- 2. 选择以下方式,将选中的群组轨迹打散:
  - (1) 菜单栏→常用→群组子菜单栏→打散选中群组。
  - (2) 菜单栏→绘图→群组子菜单栏→打散选中群组。
  - (3) 菜单栏→工艺→群组子菜单栏→打散选中群组。
- 3. 完成打散。

#### 4.3.7.2 打散全部群组

将当前轨迹中所有的群组打散。

操作步骤:

- 1. 选择以下方式,将选中的群组轨迹打散:
  - (1) 菜单栏→常用→群组子菜单栏→打散所有群组。
  - (2) 菜单栏→绘图→群组子菜单栏→打散所有群组。
  - (3) 菜单栏→工艺→群组子菜单栏→打散所有群组。
- 2. 完成打散。

4.3.7 合并相连线 将多个路径对象合并为单个路径对象,使不相连的图形连接 🖸 👌 🛱 相连线 起来。 合并相连线 合并的对象需要满足以下条件: 本功能根据给定的合并精度将多条曲线合并成一条曲线 ● 非闭合图形。 ● 非点。 合并精度: 2.00mm 🔻 ● 非文字。 合并策略: 距离优先 🚽 ● 非群组。 合并对象: 【仅选中图形 🚽 】 使用合并前,建议打开特征点捕捉。 操作步骤: 确定 取消 1. 选中多个满足合并的对象。 2. 选择菜单栏→绘图→合并相连线, 打开合并相连线对话 框。 3. 设置相关的参数。 小于0.5mm的间隙 ● 合并精度:指合并需满足的对象间最大间隔值。 ● 合并策略: 当同一合并位置上, 满足合并精度的端点 为两个或两个以上时,优先两两合并距离最近、长度 合并前是4条直线 最长或方向相同的对象。 ● 合并对象: 仅当前选中的图形或当前所有图形。 4. 点击确认,完成合并相连线。 合并后是一个完整矩形

#### 4.3.8 炸开

配合<mark>合并相连线</mark>功能使用,可修正图形绘制发生的错误,达 到修剪刀路的目的,保证加工质量。

- 根据炸开对象的不同,可分为:
  - 对象为图形群组时,炸开等同于解散组合。
  - 对象为文字时,炸开等同于文字转图形。

操作步骤:

- 1. 选中需要操作的对象。
- 2. 选择以下方式,将选中的群组轨迹打散:
  - (1) 菜单栏→常用→群组子菜单栏→炸开。
  - (2) 菜单栏→绘图→群组子菜单栏→炸开。
  - (3) 菜单栏→工艺→群组子菜单栏→炸开。
- 3. 完成炸开,效果见右图。

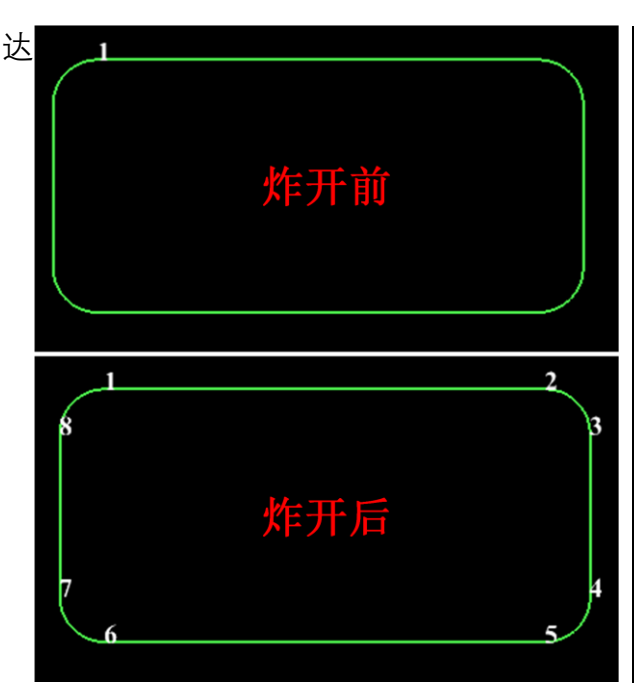

### 4.3.9 分割曲线

用于将图形的**曲线**进行截断处理,截断为多条不闭合的线段。 通常使用场景如下:

(1)通过分割曲线处理,使切割后的零件与周围材料相连, 此时与微连作用相同。

(2)在绘制图形截断裁剪多余的图形,便于切割出理想图形。 系统支持通过鼠标点击手动进行分割曲线,最好打开特征点捕捉。 操作步骤:

1. 点击菜单栏→绘图→分割曲线,进入分割曲线模式。

2. 鼠标左键点击曲线上需要分割的部分,完成分割曲线。

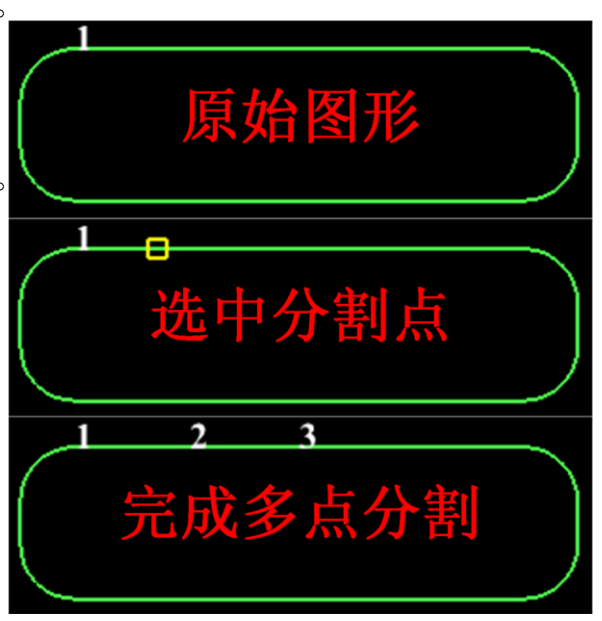

#### 4.3.10 裁剪

裁剪是以相交点为修剪点,删除选中的部分。 操作步骤:

- 1. 点击菜单栏→绘图→裁剪, 进入裁剪模式。
- 2. 鼠标左键点击曲线上需要裁剪部分,完成裁剪。图形以相交点为修剪点,删除被选中的线段。
- 裁 剪 效 果 如 下

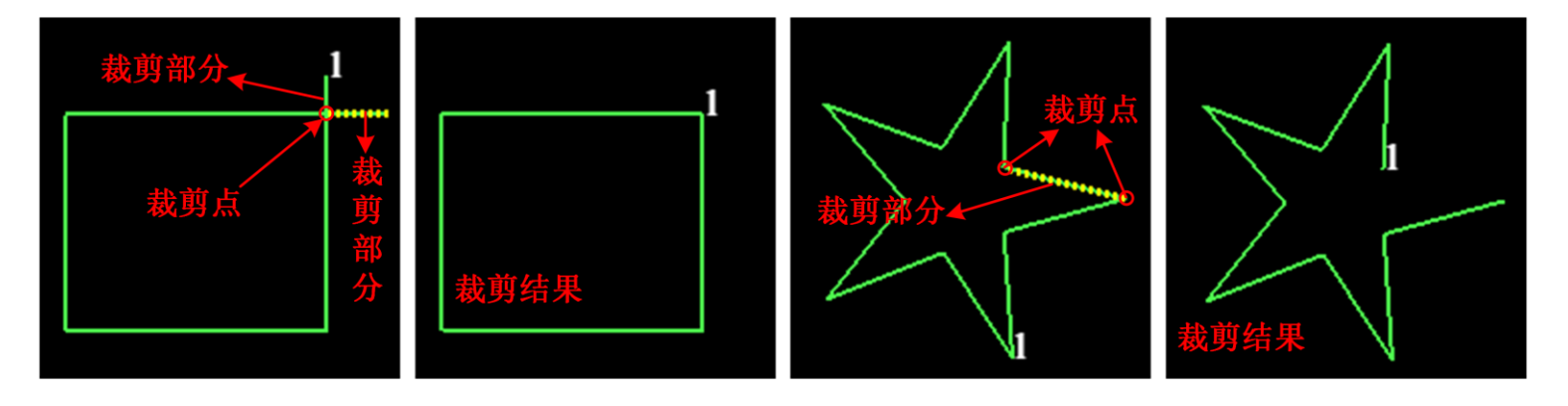

#### 4.3.11 延伸

延伸功能是将一条线延伸至另一条线形成交点,使得线封闭。 延伸常应用于开口的图形,不支持延伸后无交点的线段。

操作步骤:

1. 点击菜单栏→绘图→延伸, 进入延伸模式。

2. 鼠标左键点击曲线上需要延伸部分,完成延伸。
 延伸效果如右图。

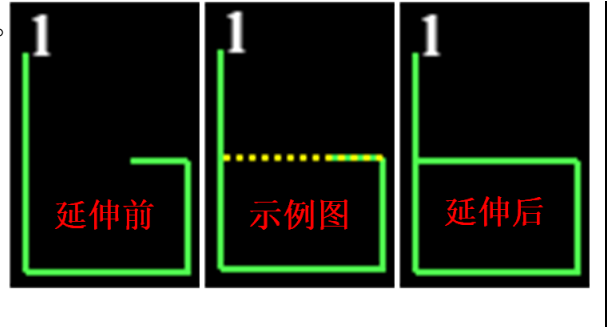

#### 4.3.12 合并

合并功能是将多个有交错重叠区域的轨迹,自动去除掉内部 重叠区域的轨迹,合并为闭合的,只有外路径的图形。

合并的对象必须满足条件:两个以上的闭合图形,非群组非 文字。

操作步骤:

1. 选中需要合并的轨迹;

2. 点击菜单栏→绘图→合并,完成选中轨迹的合并。

#### 4.3.13 共边

对图形之间重合的边做共边处理,运用共边策略,使其共用 一条边界,避免了加工时重复切割同一条边界的问题。

合并的对象需要满足以下条件:

- 闭合图形。
- 公共边界为直线。
- 非文字。
- 非群组。

操作步骤:

- 1. 选中需要共边的轨迹;
- 2. 选择以下方式, 打开共边的子菜单栏, 选择需要共边方法:
  - (1) 菜单栏→排样→共边。
  - (2) 菜单栏→工艺→共边。
- 3. 点击共边子菜单栏中需要的共边方法,完成共边。

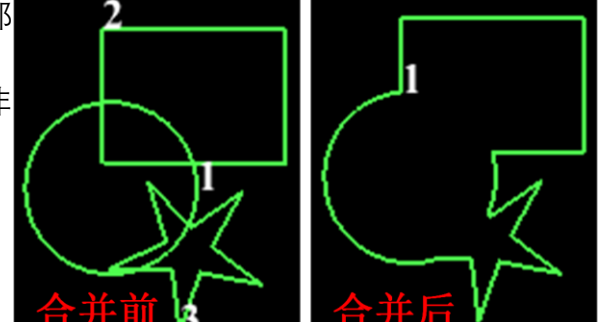

完成上述操作后,系统会尝试对所选择的图形自动进行共边 处理。如果所选择的图形不满足共边的条件,界面下方的日志打 印窗口将会显示提示信息。

系统提供了两种共边方式:

- 普通共边: 识别图形之间共用的边界, 并将这些边界 曲线组成新的切割轨迹。
- C型共边:只保留单条共用边界并将其他边界曲线删除。

还有一种特殊情况,对于阵列的矩形,相互之间没有间隔, 形成网格。系统可自动识别并完成网格共边处理。

相关具体效果见右图。

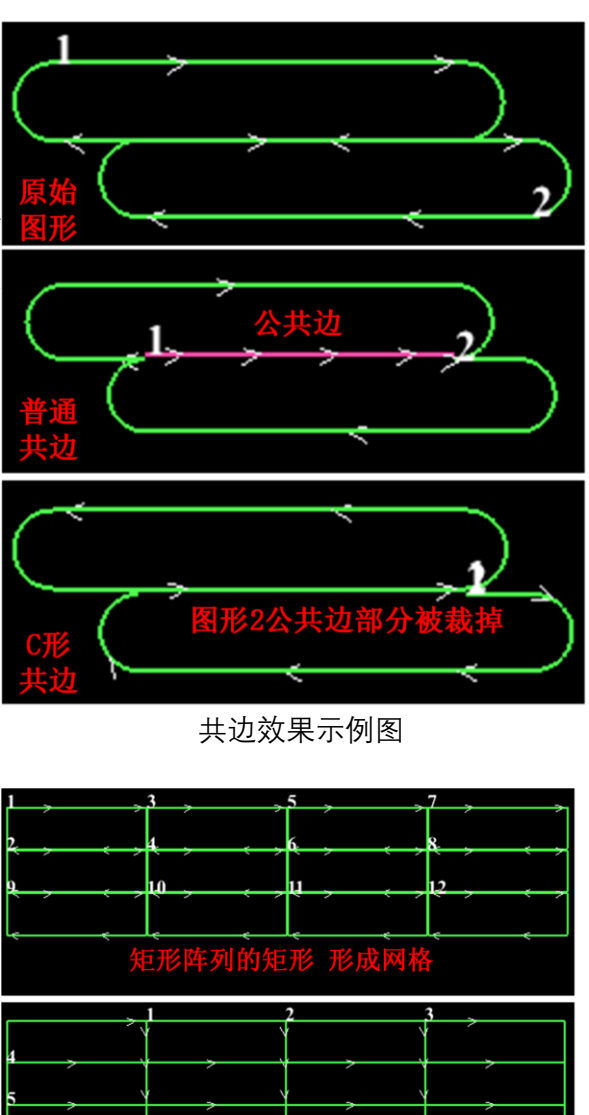

网格共边效果示例图

轨迹1到5是直线 6是外边机

#### 4.3.14 阵列

阵列是简单的嵌套形式之一,工件批量加工时,可将加工图形复制出多个并有序排列,提高加工效率。 LBC20&40 一共提供了四阵列方式,有两种打开方式,分别是在常用→阵列,和排样→阵列下。 阵列方式分为: <u>矩形阵列。</u> <u>布满阵列。</u> <u>交互式阵列。</u>

<u> 环形阵列。</u>

#### 4.3.14.1 矩形阵列

将选中的轨迹根据矩形方阵信息进行复制。 操作步骤:

- 1. 选中对象。
- 2. 打开阵列对话框(右图)。
- 3. 设置阵列信息, 行数和列数。
- 4. 设置行方向和列方向。
- 5. 设置阵列间距偏移值:
  - 偏移值:图形中心为平移基准进行平移。
  - 间距值: 以图形边框为基准进行平移。
- 6. 点击确定按钮, 完成矩形阵列。

| 🚺 阵列                                                | ×                                                                                                    |
|-----------------------------------------------------|----------------------------------------------------------------------------------------------------|
| 阵列                                                  |                                                                                                    |
| 根据给定数量                                              | 之、方向和间距进行图形快速复制                                                                                                  |
| 阵列信息                                                |                                                                                                    |
| 行数:                                                 | 2 🔻 列数: 3 🔻                                                                                                    |
| 行方向:(                                               | 向左 〇 向右 💿 🛛 列方向: 向下 💿 向上 〇                                                                                       |
| _                                                   |                                                                                                    |
| 阵列偏移                                                | 值                                                                                                    |
|                                                     |                                                                                                    |
| ○ 偏移值                                               | ● 间距值                                                                                                    |
| ○ 偏移值                                               | ● 间距值<br>500.00mm ▼ 行间距: 100.00mm ▼                                                                              |
| <ul> <li>偏移値</li> <li>行偏移:</li> <li>列偏移:</li> </ul> | <ul> <li>问距值</li> <li>500.00nm ▼</li> <li>行间距: 100.00nm ▼</li> <li>100.00nm ▼</li> <li>列间距: 50.00nm ▼</li> </ul> |
| ○ 偏移值<br>行偏移:<br>列偏移:                               | <ul> <li>问距值</li> <li>500.00mm ▼ 行间距: 100.00mm ▼</li> <li>100.00mm ▼ 列间距: 50.00mm ▼</li> </ul>                   |
| <ul> <li>偏移值</li> <li>行偏移:</li> <li>列偏移:</li> </ul> | <ul> <li>● 间距值</li> <li>500.00mm ▼ 行间距: 100.00mm ▼</li> <li>100.00mm ▼ 列间距: 50.00mm ▼</li> <li>300m ▼</li> </ul> |

以直径为 100 的圆为例,向右和向下进行 2×2 阵列,行、列偏移值均为 50mm 和行、列间距值均为 50mm 的结果如下图,当前选中的图形(虚线)为阵列的轨迹。

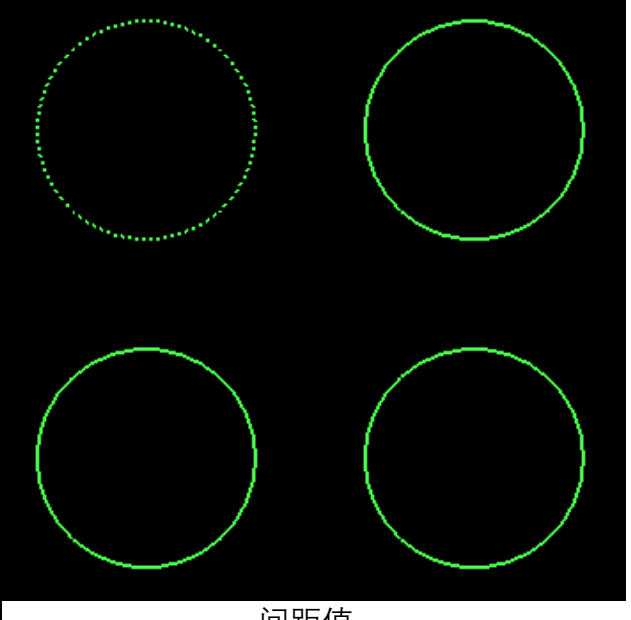

间距值

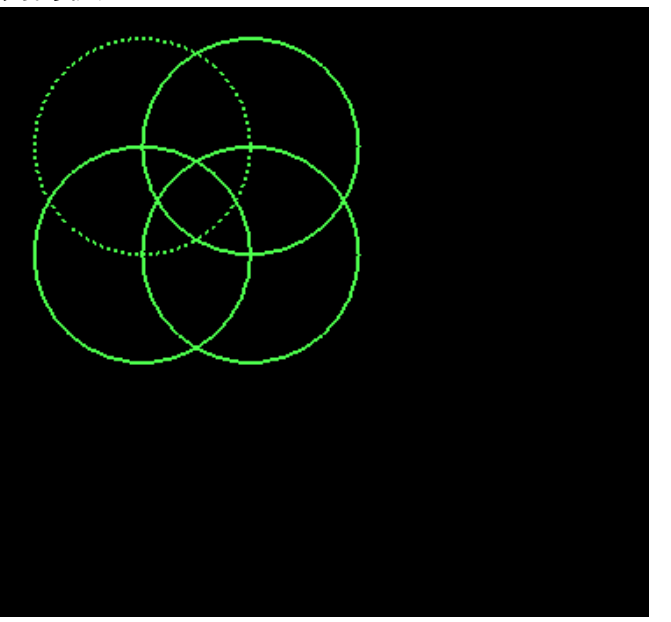

偏移值

#### 4.3.14.2 布满阵列

将选中的轨迹,根据相关参数,进行布满阵列的复制。 🚺 布满阵列 操作步骤: 布满排样 1. 选中对象。 本功能按照给定板材进行快速布满 2. 打开布满阵列对话框(右图)。 3. 设置布满阵列区域(板材)的宽度和长度,以及零件 板材大小 间距、板材留边距离。 板材宽度 1000.00mm 🔻 板材长度 ■ 零件间距: 阵列结果中, 每个零件之间的距离。 排样参数 ■ 板材留边距离: 阵列结果距离板材边缘的距离。 零件间距 0.01mm 💌 板材留边 📄 禁止旋转 ○ 完成后删除原图 提示:阵列的区域为当前选中轨迹的右上方,如果阵列区 域内已有轨迹存在,请提前处理 确定 4. 设置是否禁止旋转。 ■ 在完成初始轨迹的阵列后,如果剩余的边缘区域还有足够空间继续放入经旋转后的轨迹,则继

- 续放入,进一步提高板材的利用率。
- 5. 设置是否完成后删除选中的初始图形对象。
- 6. 点击确定按钮,完成指定板材区域内的布满阵列。

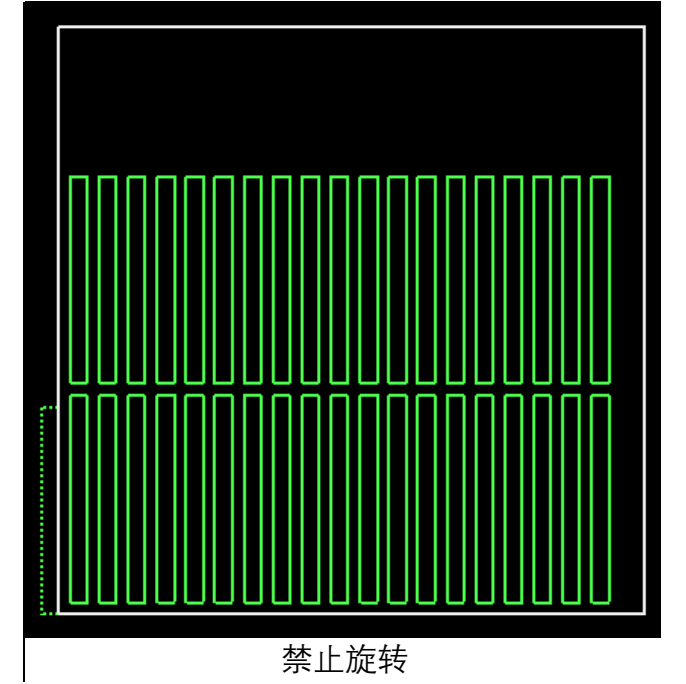

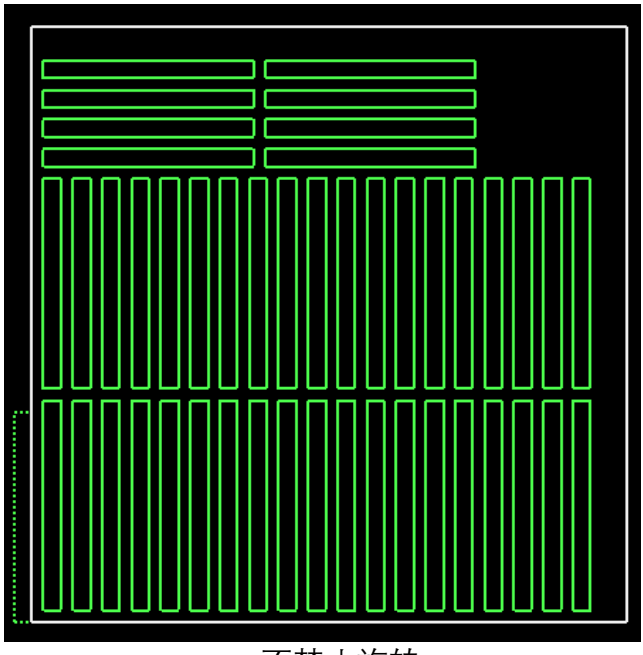

×

1000.00mm 💌

1.00mm 🔻

取消

不禁止旋转

#### 4.3.14.3 交互式阵列

将选中的轨迹,根据相关参数,进行交互式阵列复制。 操作步骤:

- 1. 选中对象。
- 2. 打开交互式阵列对话框(右图)。
- 3. 设置行间距和列间距,即以图形边框为基准的平移值。
- 4. 设置阵列后是否删除原图。
- 5. 点击确认,对话框自动关闭。

| 1 交互式阵列                     | × |
|-----------------------------|---|
| 交互式阵列                       |   |
| 通过鼠标拖动划定区域,对选中图形进行快速列阵复制    |   |
| 阵列参数                        |   |
| 行间距: 3.00mm ▼ 列间距: 3.00mm ▼ |   |
| ✓ 完成后删除原图                   |   |
| 确定取消                        |   |

6. 与绘制矩形一样,点击鼠标左键,确定矩形板材的一个对角点,然后拖动鼠标,可实时显示板材和 阵列的结果,如下图所示。

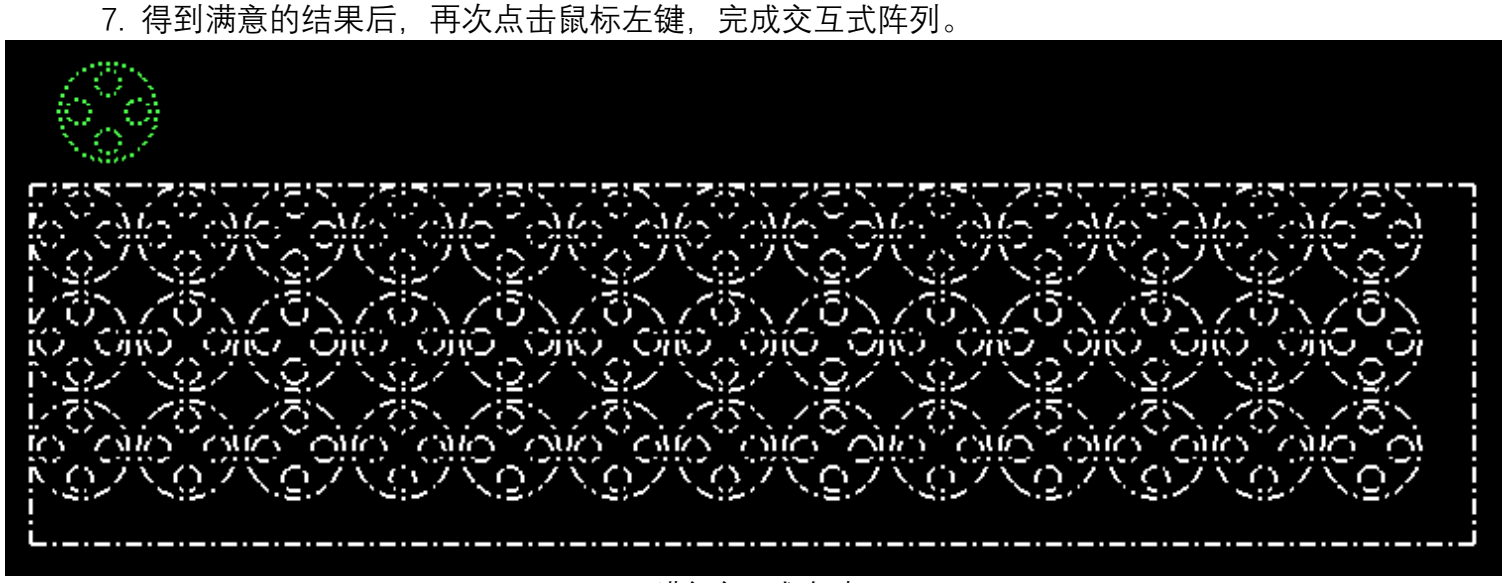

进行交互式阵列

4.3.14.4 环形阵列

将选中的轨迹,根据相关参数,进行环形阵列 复制。

操作步骤:

- 1. 选中对象。
- 2. 打开环形阵列对话框(右图)。
- 3. 设置阵列模式,阵列范围和复制的图形数
- 量。
- 按角度间距:设置每个图形之间的角 度间距。
- 按阵列范围:设置复制出所有零件的 阵列范围(1到360度)。
- 4. 可选:设置中心参数。

5. 勾选设置中心参数,设置相关参数。

■ 阵列圆心半径:整个圆形阵列结果, 所有图形的外包络盒中心点围成圆的 半径。

■ 相对圆心起始角:当前选中轨迹,相 对于阵列圆起始位置的角度。

阵列圆的正右侧为阵列圆起始位置 0 角度, 阵列方向为逆时针。

点击确定,环形阵列对话框小时,直接得到 阵列结果。

6. 未勾选设置中心参数,下方的阵列圆半径 和相对圆心起始角数据不生效,点击确定后,对 话框关闭。需要用鼠标在界面上选中一个点,作 为阵列圆心,当前相对圆心起始角为0度。

」 选好圆心位置后,点击鼠标左键,完成环形 阵列。

环形阵列结果与相关示例图见右图。

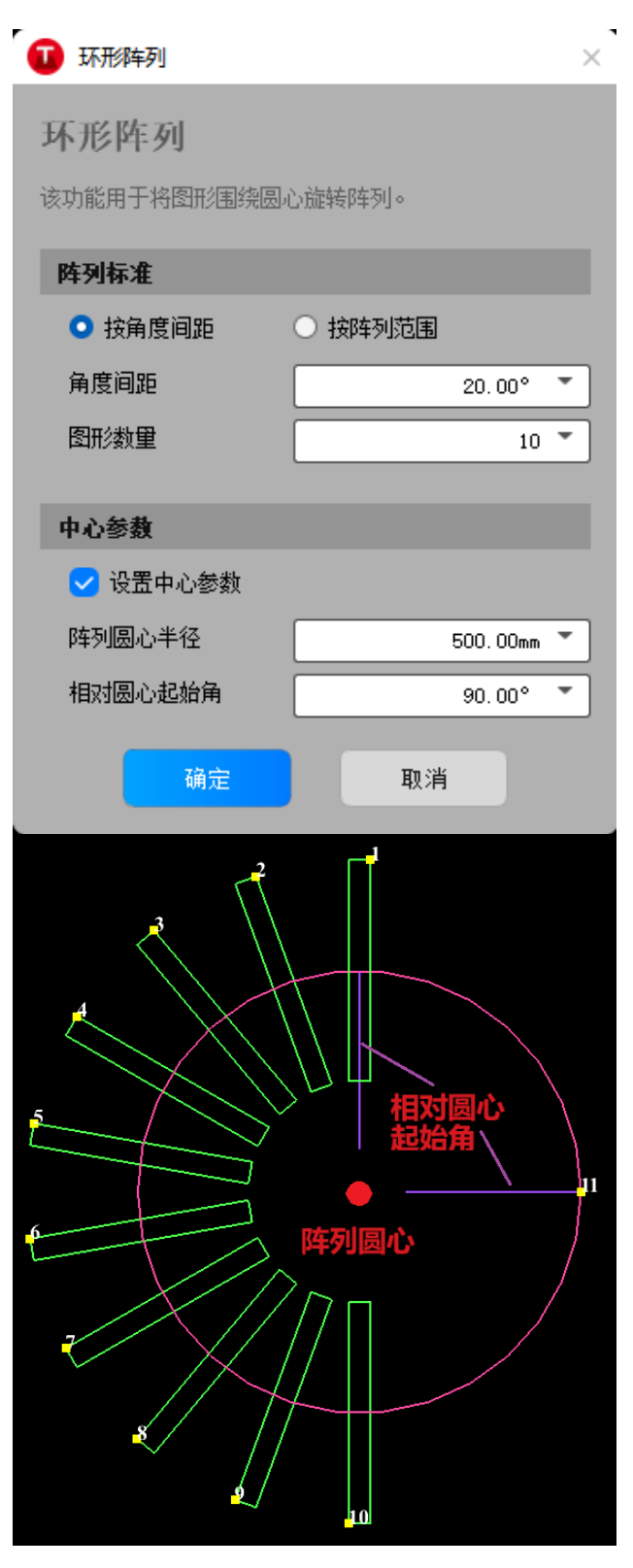

#### 4.4 图形预处理

自行绘制的轨迹一般比较规整与标准,极大限度满足了理想的加工轨迹。但在实际生产过程中,更多的 是还是导入外部数据,比如.dxf格式文件等,因各种偶然性,这些数据无法保证规整与标准,这给加工带来 一些困难,因此需要做一些预处理,使得图形达到更好的加工效果。

系统提供了一系列图形预处理的手段,主要包括两大类,一键自动预处理与手动处理。

## 4.4.1 导入 DXF 一键预处理

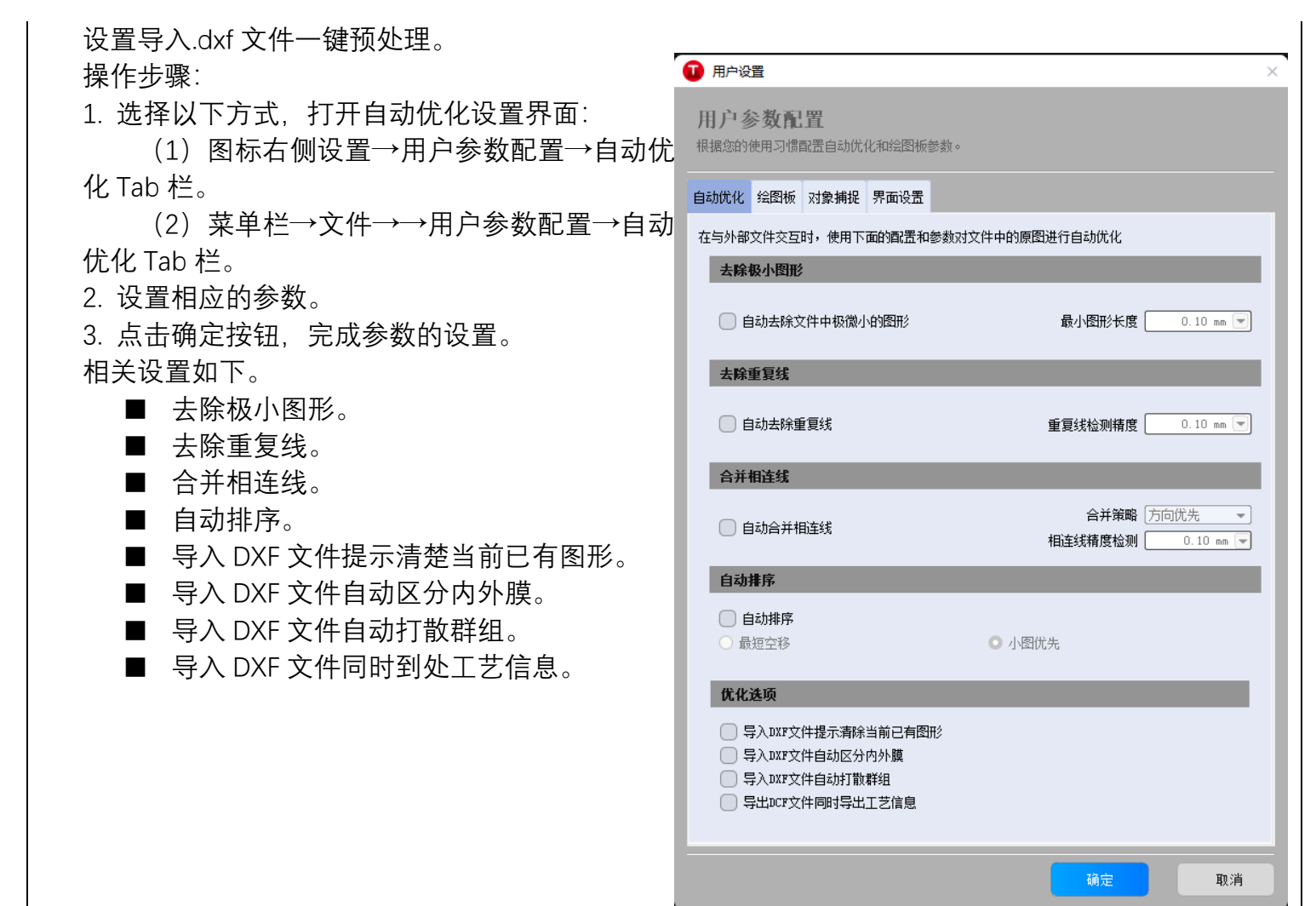

### 4.4.2 曲线平滑

对轨迹进行平滑处理,使得处理后的图形更加光滑, ♥ ™ ### 进而保证加工顺畅。 操作步骤:

1. 选中轨迹;

\_\_\_\_2. 选择菜单栏→绘图→平滑曲线,打开平滑曲线对 话框;

3. 在对话框中完成精度的设置;

4. 点击确定,完成选中轨迹的曲线平滑。

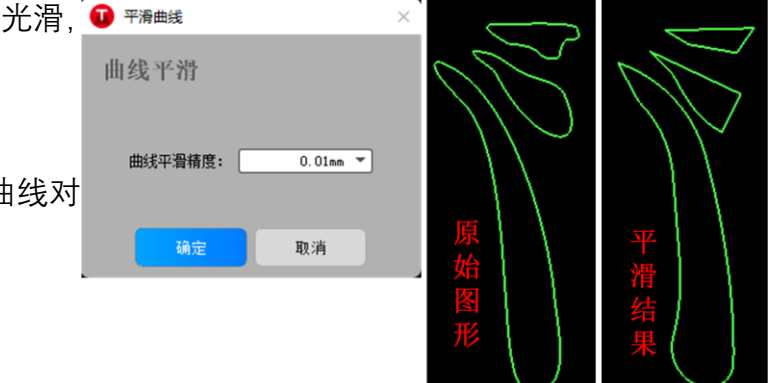

### 4.4.3 删重复线

删除图形之间重叠的部分,防止重复的图形部分影 响实际加工。

操作步骤:

1. 选中轨迹;

 2. 选择菜单栏→绘图→删小图形, 打开删重复线对 话框, 设置去重精度;

3. 点击确定,完成删重复线。 实际操作效果结果见右图。

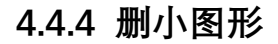

可删除小于指定长度阈值的曲线。

操作步骤:

1. 选择菜单栏→绘图→删小图形,打开删小图形对 话框,设置给定长度;

3. 点击确定,完成删重复线,小于给定长度的图形 会被自动删除。

实际操作效果结果见右图。

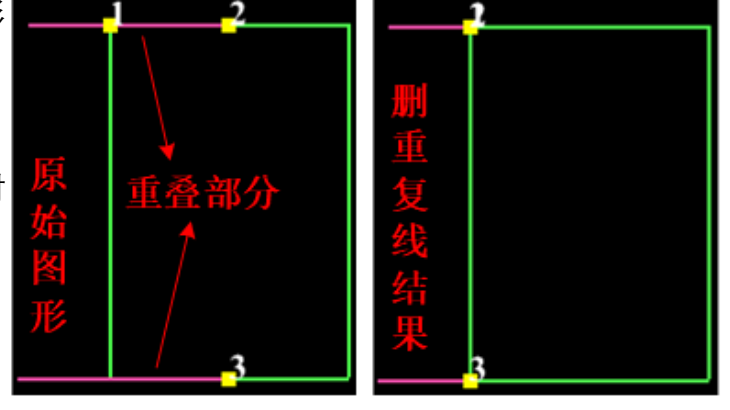

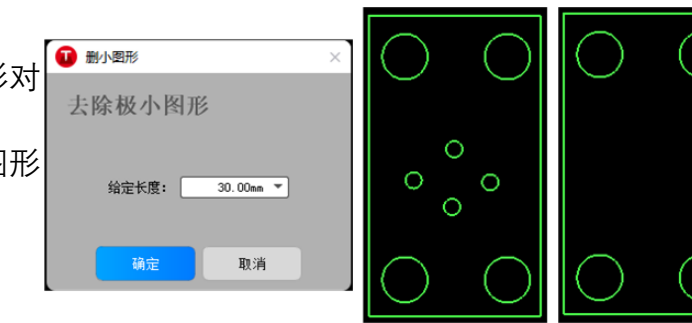

### 4.4.5 替换为圆

将任意图形转变为其最小外接圆。

1. 选中对象;

2. 点击菜单栏→绘图→圆→替换为圆,直接将选中

对象转变为最小外接圆。

实际操作效果结果见右图。

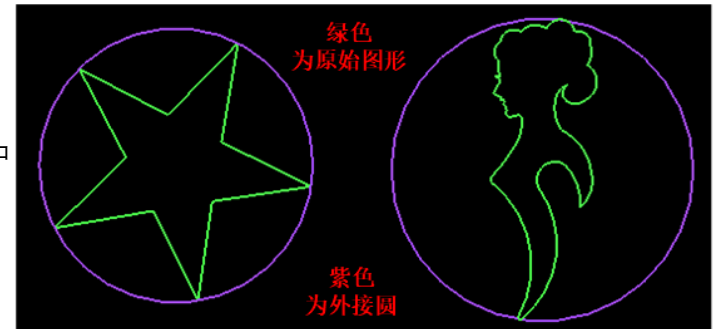

# 4.5 辅助工具

#### 4.5.1 捕捉

#### 4.5.1.1 打开/关闭捕捉功能

在绘制对象时更精准定位某些图形的特征点点,在鼠标箭头靠近特征点时,系统可以轻松捕捉到,便于图形之间的准确连接。

选择以下方式,打开或关闭捕捉选项对话框。 操作步骤:

1. 选择以下方式, 打开自动优化设置界面, 见右图:

- (1) 图标右侧设置→用户参数配置→对象捕捉;
- (2) 菜单栏→文件→→用户参数配置→对象捕捉。
- 2. 点击确定, 完成捕捉功能的配置。

| 自动优化       | 绘图板  | 对象捕捉     | 界面设置  |   |
|------------|------|----------|-------|---|
| 捕捉         | 参数   |          |       |   |
| ر 😒        | 启用对象 | 捕捉       |       |   |
| 捕捉         | 距离:  | 30 pix 🔹 | •     |   |
| 4          | 特征点  |          |       |   |
| ڭ 🔽        | 湍点   |          | 🔽 中点  |   |
| <b>V</b> [ | 圆心   |          | 🔽 最近点 | ā |
|            | 节点   |          |       |   |
|            |      |          |       |   |

#### 4.5.1.2 捕捉参数

捕捉相关参数如下。

- 启动对象捕捉:打开/关闭对象捕捉;
- 特征点:打开/关闭捕捉特征点。
- 端点:打开/关闭捕捉图形的端点。
- 中点:打开/关闭捕捉图形的轨迹中间点。
- 圆心:打开/关闭捕捉标准圆弧的圆心。
- 最近点:打开/关闭捕捉最近点。

■ 节点:打开/关闭关键节点。

#### 4.5.2 测量距离

系统提供了两种测量方式,直线测量和曲线测量。

#### 4.5.2.1 直线测量

选择以下方式,进入直线测量模式。

操作步骤:

- 1. 点击左侧快捷栏→测量→直线测量,进入直线测量模式。
- 2. 选择起点;
- 3. 拖动鼠标, 实时显示测量信息, 见右图, 具体内容:
  - 水平距离, 单位毫米。
  - 垂直距离。
  - 两点之间距离。
  - 角度。
- 4. 在终点点击鼠标左键,完成当前测量,可重新选点。

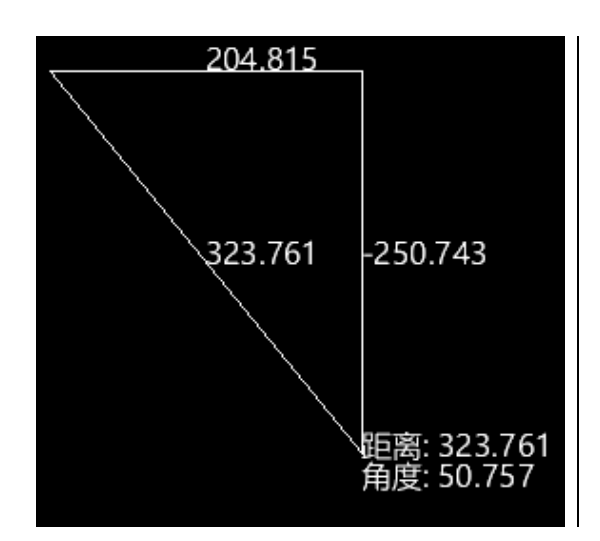

#### 4.5.2.2 曲线测量

选择以下方式,打开或关闭捕捉选项对话框。 操作步骤:

1. 点击左侧快捷栏→测量→曲线测量,进入曲线测量模式。

2. 指定需要测量的轨迹, 点击鼠标左键, 确定起点;

3. 挪动鼠标, 被测量部分显示为黄色, 测量距离显示在鼠标附近, 单位是毫米;

4. 可选: 按 shift 键, 将选中部分和未选中部分反转。

5. 在终点点击鼠标左键,完成当前测量,之后可重新选起点,进 行下次测量。

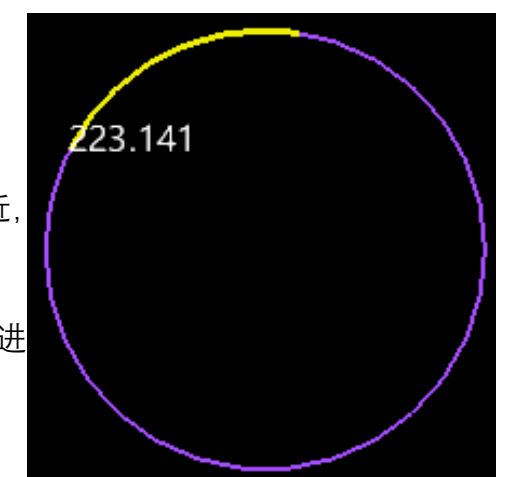

#### 4.5.3 批量修改

#### 4.5.4 群组编辑

对单个群组进行编辑,目前支持群组内进行排序。

操作步骤:

1. 选中单个群组;

2. 在该群组附近点击右键, 弹出右键菜单栏, 点击群组内排序, 在子菜单栏中选择一个排序方法, 完成 群组内排序。

# 5 加工工艺

# 5.1 加工方向

显示和改变刀路中加工轨迹方向,改变加工方向前,确保显示图形加工方向。 操作步骤:

- 1. 选中操作的图形;
- 2. 选择以下方式, 改变选中轨迹的方向:
  - (1) 菜单栏→常用→反向;
  - (2) 菜单栏→工艺→反向;
- 3. 系统提供了反向、顺时针、逆时针三种改变加工轨迹方向的方法。

## 5.2 停靠点

根据设置的停靠位置,将图形对应点与零件原点相重合。例如,设置 停靠点为左下,图形左下角与工件原点重合,如右图,左下角"十"为停靠 点。

目前有两种方法设置停靠点、自动设置和手动设置。

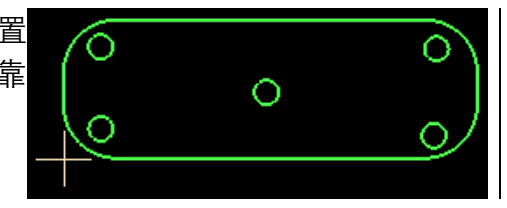

#### 5.2.1 自动设置停靠点

操作步骤:

- 1. 选择以下方式, 打开设置停靠点对话框, 见右图。
  - (1) 菜单栏→常用→停靠;
  - (2) 菜单栏→工艺→停靠;
- 选择相对位置,然后在左上、左中等一共9个方位中选择一个,点 击确定,完成自动设置停靠点。

| 🚺 停靠                     |               |        |      | × |
|--------------------------|---------------|--------|------|---|
| 停靠位于                     | <b>2</b><br>王 |        |      |   |
| 用于设置激为                   | 《头相对于整~       | 个加工图形的 | 停靠位置 |   |
| 停集中心                     |               |        |      |   |
| <ul> <li>相对位置</li> </ul> | 1<br>L        |        |      |   |
|                          | 〇 左上          | 〇中上    | 〇 右上 |   |
|                          | 〇 左中          | 〇 中央   | 〇 右中 |   |
|                          | ⊙ 左下          | 〇 中下   | ○ 右下 |   |
| ○ 绝对位置                   | 8,通过用鼠        | 标标定    |      |   |
|                          |               |        |      |   |
|                          | 确定            |        | 取消   |   |

#### 5.2.2 手动设置停靠点

操作步骤:

- 1. 选择以下方式, 打开设置停靠点对话框, 见右图。
  - (1) 菜单栏→常用→停靠;
  - (2) 菜单栏→工艺→停靠;
- 2. 选择绝对位置。
- 3. 点击确定,进入手动设置停靠点模式。
- 4. 在合适的位置点击鼠标左键,完成停靠点的设置。

| 🚺 停靠           |        |        |      | × |
|----------------|--------|--------|------|---|
| 停靠位置           | д<br>L |        |      |   |
| 用于设置激为         | 头相对于整~ | 个加工图形的 | 停靠位置 |   |
| 停靠中心           |        |        |      |   |
| ○ 相对位置         | ł      |        |      |   |
|                | ● 左上   | ● 中上   | ● 右上 |   |
|                | ● 左中   | ○ 中央   | ● 右中 |   |
|                | ◎ 左下   | ○ 中下   | ○ 右下 |   |
| ● 绝对位置,通过用鼠标标定 |        |        |      |   |
| _              |        |        |      |   |
|                | 确定     |        | 取消   |   |

# 5.3 冷却点

在图形特定位置添加冷却点,用于改善切割厚材料时的切割效果,一般用于拐点处。 添加冷却点前,在图层设置对话框,特殊工艺区域,选择冷却气以及设置参数冷却延时。 在加工起始点处不能添加冷却点。

系统提供了两种设置冷却点的方法,手动添加和自动添加冷却点。

### 5.3.1 手动添加冷却点

操作步骤:

1. 选择以下方式, 进入手动添加冷却点模式。

(1)菜单栏→常用→冷却点,在下拉子菜单栏中选择手动添加 冷却点;

(2) 菜单栏→工艺→冷却点, 在下拉子菜单栏中选择手动添加 冷却点;

2. 在轨迹指定位置上点击鼠标左键,完成冷却点的添加。

3. 添加完冷却点后,可连续添加下一个。

右图中白色点即为手动添加的冷却点。

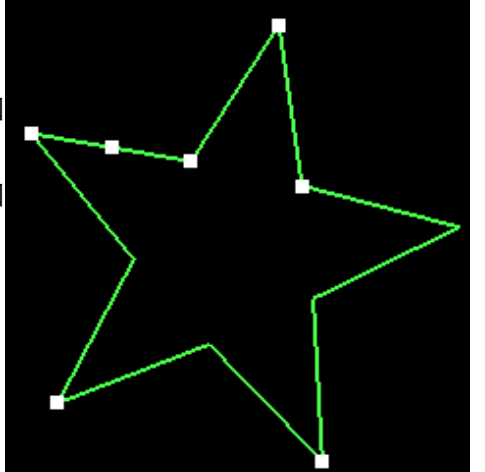

### 5.3.2 自动添加冷却点

操作步骤:

- 1. 选中指定轨迹。
- 2. 选择以下方式, 打开自动添加冷却点对话框。

(1)菜单栏→常用→冷却点,在下拉子菜单栏中选择自动冷却点;

(2) 菜单栏→工艺→冷却点, 在下拉子菜单栏中选择自动冷却 点;

- 2. 在自动添加冷却点对话框中完成相关设置, 见右图。
- 3. 点击确定,小于指定角度的端点自动设置为冷却点,见右图。

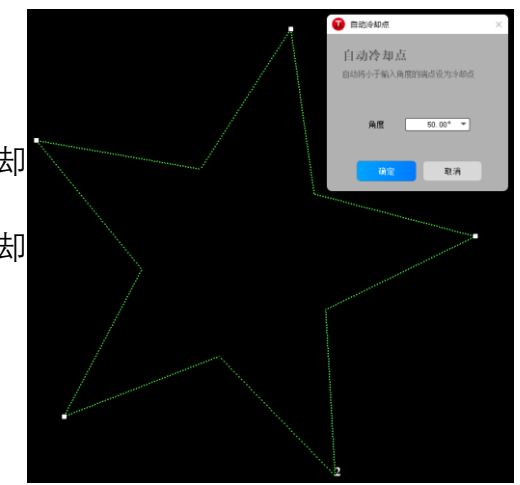

# 5.4 微连

切割加工中,为便于加工,需要满足以下两个条件:

(1) 被切割下来的零件不能从支撑条的缝隙中落下,免去分拣的工作;

(2)被切割下来的零件不能被支撑条托住时会翘起,否则高速运动的切割头可能与之发生碰撞。 使用微连可将零件与周围材料连在一起,进而满足上述的两个条件。 系统提供了两种设置微连的方法,手动设置微连和自动设置微连,以及将微连轨迹炸开。

#### 5.4.1 手动添加微连

操作步骤:

- 1. 选择以下方式, 打开手动微连设置对话框。
  - (1) 菜单栏→常用→微连, 在下拉子菜单栏中选择手

动微连;

(2) 菜单栏→工艺→微连,在下拉子菜单栏中选择手 动微连;

2. 在手动微连的对话框中设置微连长度, 点击确定, 进入手动设置微连的模式。

3. 在轨迹上指定位置点击鼠标左键, 完成手动设置微连, 可 连续多个添加, 结果见右图。

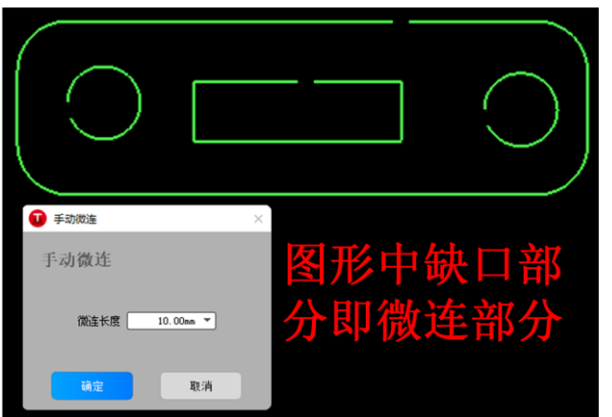

### 5.4.2 自动添加微连

操作步骤:

- 1. 选择需要操作的轨迹;
- 2. 选择以下方式, 打开自动微连设置对话框。

(1)菜单栏→常用→微连,在下拉子菜单栏中选择自 动微连;

(2) 菜单栏→工艺→微连, 在下拉子菜单栏中选择自 动微连;

3. 在自动微连对话框中完成相关参数的设置。

■ 微连模式, 按数量微连和按间隔距离微连;

- 微连数量;
- 微连大小;
- 微连间距;
- 是否只修改微连长度;
- 对选中轨迹生效还是对所有轨迹生效;
- 拐角是否微连;
- 拐角避让长度;
- 拐角最大夹角;
- 4. 点击确定,完成自动添加微连,结果见右图。

| 1 自动微连                                         | $\times$    |
|------------------------------------------------|-------------|
| 自动微连                                           |             |
| 实际切割时不开光,可以确保整个图形加工完成不掉落                       |             |
| 样式                                             |             |
| <ul> <li>● 按数里微连</li> <li>微连数里: 5 ▼</li> </ul> |             |
| ○ 按间隔距离微连 微连大小: 10.00 ▼ mm.                    |             |
| ○ 只修改微连长度 对选中图形生效 ▼                            | ]           |
|                                                |             |
| 拐角不微连                                          |             |
| ────────────────────────────────────           |             |
| 避让长度: 1.00 💌 mm                                |             |
| 最大夹角: 5.00 💌 °                                 |             |
|                                                |             |
| 福会的省                                           |             |
| 47.71                                          |             |
|                                                |             |
|                                                | <u>`,  </u> |
| ! \_' <u> </u>                                 | <u> </u>    |
|                                                |             |

### 5.4.3 炸开微连

- 1. 选中操作的图形。
- 2. 选择以下方式,对选中轨迹炸开微连。
  - (1) 菜单栏→常用→微连, 在下拉子菜单栏中选择炸开微连;
  - (2)菜单栏→工艺→微连,在下拉子菜单栏中选择炸开微连;

# 5.5 引刀线

引刀线也称为引线,将引线设置在废料区,避免加工开始时,激光长时间停留在加工起点造成加工误差 或工件损坏,使加工更精确。

按照类型,引刀线分为:

■ 引入线:包括直线和圆弧。

■ 引出线:包括直线和圆弧。

引刀线类型的选取由切割工艺决定。根据实际情况在图层的引线工艺页面设置切割速度、引线高度等相 关参数。

🚺 手动引线

○ 引入线

手动设置引线

○ 引出线

取消

第一点点击线段外 第一点点击线段上 第二占占击线段上 第二占占击线段

手动引线会清除原有的引线 11

有两种方法设置引刀线,手动添加和自动添加。

#### 5.5.1 手动添加引刀线

操作步骤:

- 1. 选中指定轨迹;
- 2. 选择以下方式, 打开手动添加引刀线对话框。

(1)菜单栏→常用→引线,在下拉子菜单栏中选择手动引线;

(2) 菜单栏→工艺→引线,在下拉子菜单栏中选择手 动引线;

- 3. 选择是引入线还是引出线, 然后点击确认;
- 4. 鼠标点击,在合适位置确定引线的起点;
- 5. 鼠标点击,在合适的位置确定引线的终点。

#### 5.5.2 自动添加引刀线

操作步骤:

- 1. 选中指定轨迹;
- 2. 选择以下方式, 打开自动添加引刀线设置对话框。

(1)菜单栏→常用→引线,在下拉子菜单栏中选择设置引线;

(2) 菜单栏→工艺→引线,在下拉子菜单栏中选择设置引线;

3. 在自动引线对话框中设置相关参数,内容如下。

- 引入线类型;
- 引入线长度;
- 引入线角度;
- 是否在引入线起点添加小圆孔;
- 引入线起点处小圆孔半径;
- 引出线类型;
- 引出线长度;
- 引出线角度;
- 引出线关光;
- 引线的位置设置:优先从顶点引入,优先从长边引

| 入,按图形总长度设定统一位置,不改变引线位置 | 🚺 自动引   |
|------------------------|---------|
| 只改变类型;                 | 引入引     |
| ■ 是否仅作用于封闭图形;          | カ图形示    |
| ■ 是否自动区分内外膜;           | 引入线     |
| ■ 是否仅作用于内膜或外膜图形;       | 517 (54 |
| ■ 是否自动区分内外膜和引线干涉检查等;   | 类型:     |
| 4 点击确定 完成自动添加引线。结果见右图。 | →       |
|                        | 1±5     |
|                        | 引出线     |
|                        | 类型:     |
|                        | 🗌 राध   |
|                        | 引线位     |
|                        | ○ 自动;   |
|                        | ○ 优约    |
|                        | 〇 优务    |
|                        |         |
|                        | 0 102   |
|                        | 选项      |
|                        | ✓ 仅作月   |
|                        |         |
|                        | 515%    |
|                        |         |
|                        |         |
|                        | 6       |
|                        | (       |
|                        |         |
|                        |         |
|                        |         |

#### 引线 × |出线设置 加引入引出线 直线 ▼ 长度: 20.00mm \* 角度: 45.00° -|入线起点添加小圆孔 圆孔半径: 5.00mm 🔻 直线 ▼ 长度: 20.00mm 🔻 线关光 角度: 30.00° 💌 选择合适的引入位置 先从顶点引入 长从长边引入 图形总长设定统一的位置(0-1) 0.00 💌 变引线位**置,**只改变类型 🗌 自动区分内外膜 用于封闭图形 用于外膜图形 🗌 仅作用于内膜图形 F涉检查 取消

# 5.6 阴切与阳切

将选中轨迹设置为阴切或者阳切。 操作步骤:

- 1. 选中指定轨迹;
- 2. 选择以下方式,将当前选中的轨迹设置为阴切或者阳切。
  - (1) 菜单栏→常用, 点击阴切或者阳切按钮;
  - (2) 菜单栏→工艺, 点击阴切或者阳切按钮;

# 5.7 封口

这是可选内容,对添加的引刀线封口区域进行一些设置,具体包括: 封口 缺口

过切

多圈

# 5.8 割缝补偿

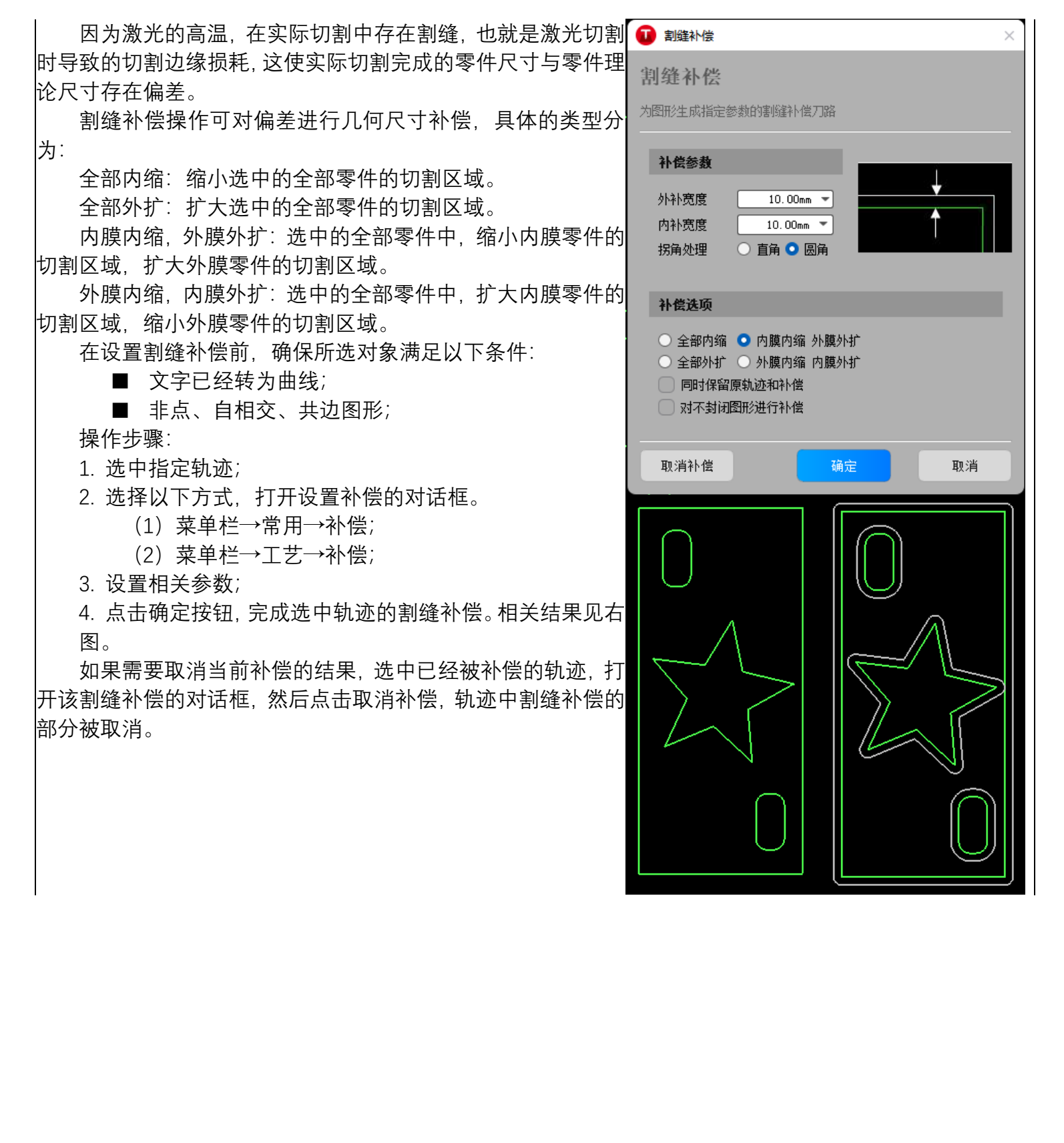

# 5.9 环切

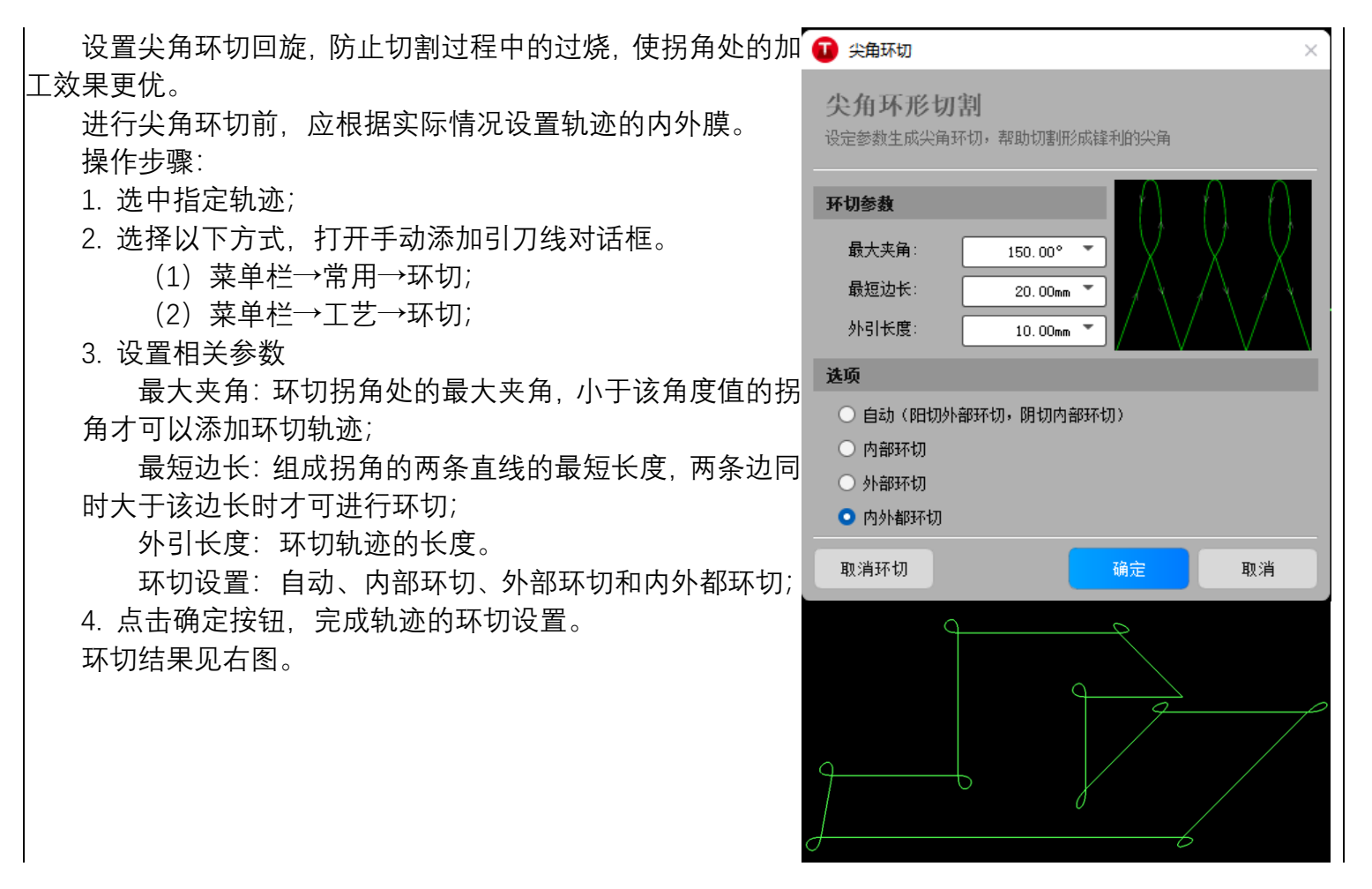

## 5.10 清除工艺

清除当前已经添加的工艺,系统支持两种方法,根据类别,自动清除相关的同类工艺信息,以及手动清 除工艺。

### 5.10.1 自动清除工艺

操作步骤:

- 1. 选中指定轨迹;
- 2. 选择以下方式, 打开清除工艺信息的子菜单栏。
  - (1) 菜单栏→常用→清除;
  - (2) 菜单栏→工艺→清除;

3. 从子菜单栏中选择一项内容,完成对应工艺信息的清除。

除了这些固定清除某一类工艺信息外,有些工艺信息比如引线、补偿和环切,可以 在设置这些工艺信息的对话框中,完成对选中的轨迹中,对应工艺信息的清除。

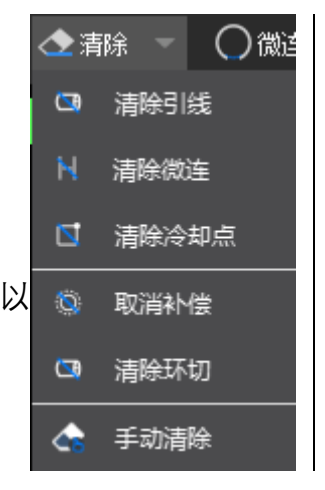

### 5.10.2 手动清除工艺

手动清除工艺比较灵活,每次点击,清理当前检测到的工艺信息。 操作步骤:

2. 选择以下方式,进入手动清除工艺信息的状态。

- (1) 菜单栏→常用→清除→手动清除;
- (2) 菜单栏→工艺→清除→手动清除;
- 3. 选中需要清除的工艺内容, 点击鼠标左键, 完成工艺信息的清除, 最好同步打开特征点捕捉。

# 5.11 倒圆角

对图形中所有小于 180°的轨迹进行圆弧倒圆角处理,改善切割厚材料时拐点的切割效果。 有两种方法对轨迹添加倒圆角,自动添加倒圆角和手动添加倒圆角。

#### 5.11.1 自动倒圆角

操作步骤:

- 1. 选中指定轨迹;
- 2. 选择以下方式, 打开设置倒圆角对话框。
  - (1) 菜单栏→常用→倒圆角;
  - (2) 菜单栏→绘图→倒圆角;
- 3. 设置倒圆角半径。

4. 点击确定按钮,完成选中轨迹中所有符合条件的倒圆角设置。

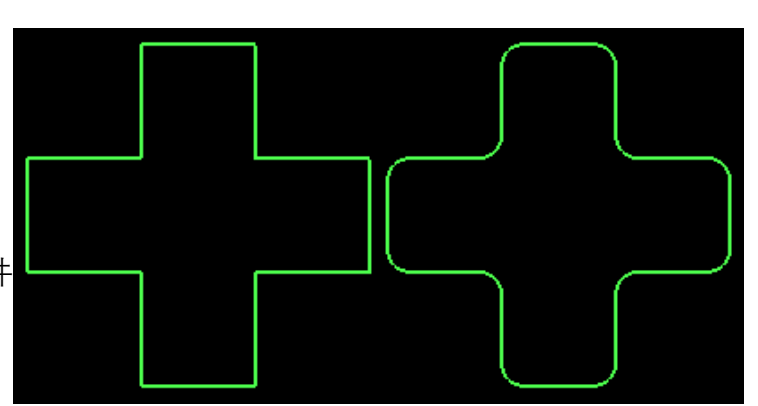

### 5.11.2 手动倒圆角

操作步骤:

- 1. 不要选中轨迹;
- 2. 选择以下方式, 打开设置倒圆角对话框。
  - (1) 菜单栏→常用→倒圆角;
  - (2) 菜单栏→绘图→倒圆角;
- 3. 设置倒圆角半径。
- 4. 点击确定按钮, 进入手动添加倒圆角模式;
- 5. 在指定位置点击鼠标左键, 在该位置添加倒圆
- 角,可添加的位置出现黄色矩形框作为提示。

# 5.12 释放角

对图形中所有小于 180°的轨迹进行圆弧释放角处

理。

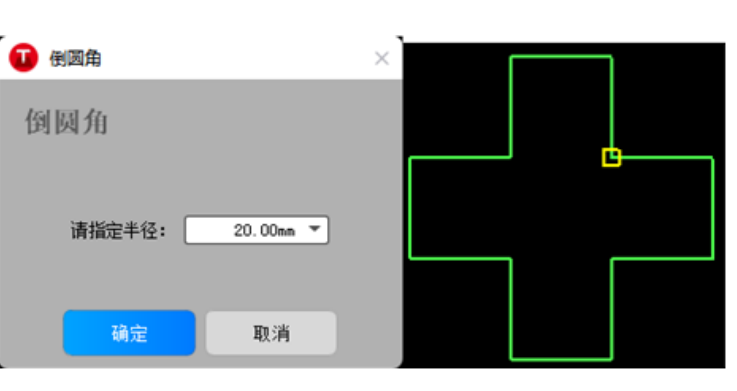

系统支持手动添加释放角。

操作步骤:

- 1. 选择以下方式, 打开设置释放角对话框。
  - (1) 菜单栏→常用→释放角;
  - (2) 菜单栏→绘图→释放角;
- 2. 设置释放角半径。
- 3. 点击确定按钮, 进入手动添加释放角模式;

4. 在可添加释放角位置点击鼠标左键,在该位置 添加释放角。

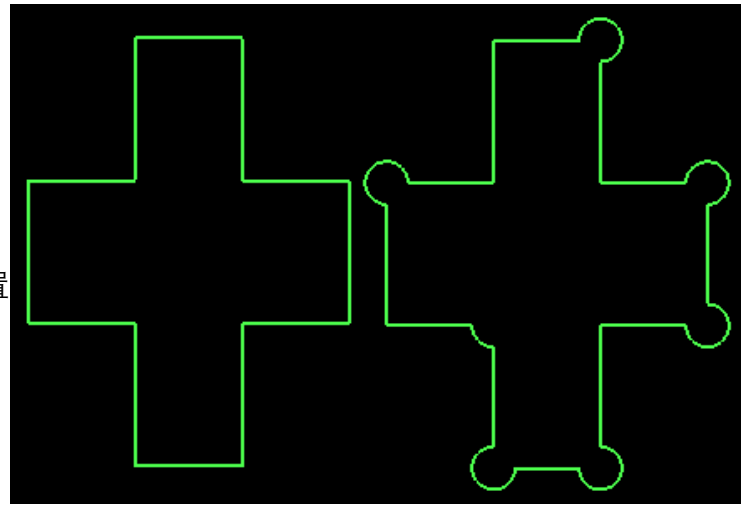

# 5.13 桥接

当一个工件由多个部分构成时,使用该功能连接这些部分, 可使之切割后不散落,并减少穿孔次数。多次使用 桥接 功能,可 实现对所有图形一笔画的效果,多用于文字笔画的连接。 如果对文字进行桥接,请确保文字已经转为了曲线。

操作步骤:

- 1. 选择以下方式, 打开桥接对话框。
  - (1) 菜单栏→常用→桥接;
  - (2) 菜单栏→工艺→桥接;
  - (3) 菜单栏→排样→桥接;
- 2. 设置桥接半径。
- 3. 点击确定按钮, 进入桥接模式;
- 4. 点击鼠标左键,选择桥接线的起点;
- 5. 点击鼠标左键,选择桥接线的终点。
- 6. 可连续进行多次桥接,按 ESC 键退出桥接模式。

提示,桥接线的起点和终点没有固定顺序,只要桥接线的位置正确即可。

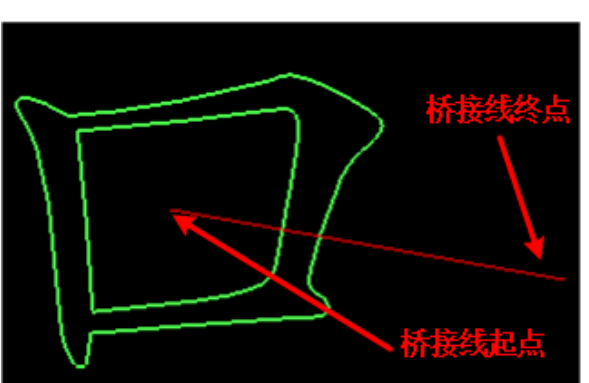

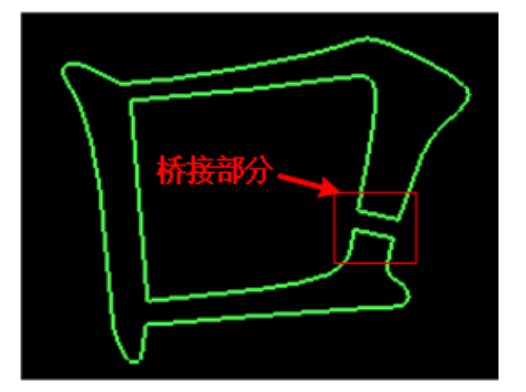

# 5.14 截断

截断可以将一个零件切开为两个或两个以上的部分,达到"切蛋糕"的效果。

操作步骤:

1. 选择以下方式,进入阶段模式。

(1) 菜单栏→常用→截断;

- (2) 菜单栏→工艺→截断;
- (3) 菜单栏→排样→截断;
- 2. 点击鼠标左键,选择截断线的起点;
- 3. 点击鼠标左键,选择截断线的终点。
- 4. 可连续进行多次截断,按 ESC 键退出截断模式。

提示,截断线的起点和终点没有先后顺序,只要截断线的位置 正确即可。

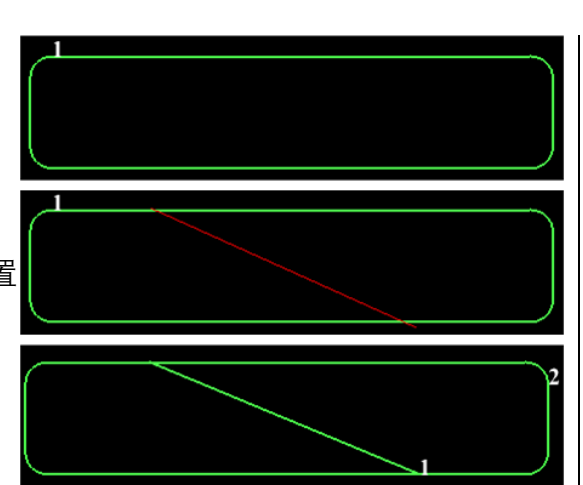

# 6 图层工艺

## 6.1 概述

图层功能主要用于设置图层工艺,包括切割和穿孔等参数,从而保证切割效果。

## 6.2 设置不同图层

系统提供了10个不同颜色的图层。

操作步骤:

1. 选中指定对象;

2. 点击工作区右侧的图层按钮,选中需要的图层颜色按钮,点击鼠标左键,完成图层的设置;

## 6.3 轨迹设置为不加工

将制定轨迹设置为不加工,在实际加工中,不对该轨迹进行加工,但依然可以进行其他各种图形编辑等 操作。

操作步骤:

1. 选中指定对象;

2. 点击工作区右侧的图层按钮,选中需要不加工的"X"按钮,将该轨迹设置为不加工。

# 6.4 恢复为正常加工轨迹

将不加工的轨迹恢复为可加工的。

操作步骤:

1. 选中指定对象;

2. 可选操作:

(1) 点击右侧图层按钮中的"√"按钮,将不加工的轨迹恢复为加工的,其图层为设置为不加工前的 图层;

(2) 点击图层 1 到图层 10 之间任意一个,直接将该不加工图层设置为该图层。

# 6.5 设置图层工艺

打开图层工艺设置,操作步骤。

操作步骤:

可选操作:

- (1) 点击右侧工艺图层按钮中最上方的"工艺"按钮。
- (2) 点击菜单栏→数控→加工工艺。

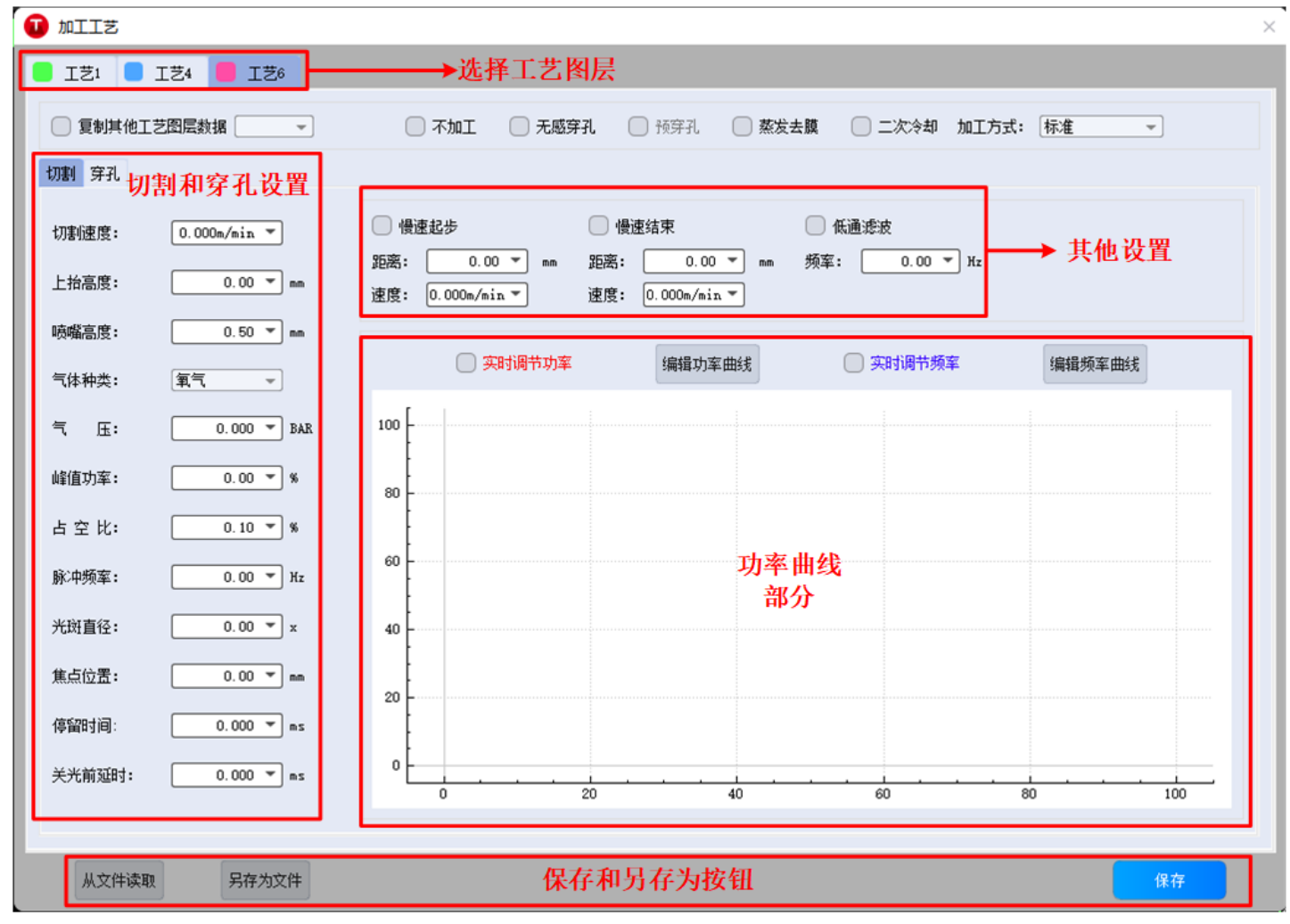

# 7 路径规划

# 7.1 排序

用于指定加工文件中各图形的加工次序,包括自动排序和手动排序。

### 7.1.1 自动排序

自动排序策略说明:

■ 多个图层:如果当前的图形中存在多个图层的轨迹,不受这些图形的影响。

■ 禁止排序时改变方向:为了让切割轨迹更加连贯,同时减少空移路径,允许自动对某些图形的

切割方向做反方向的移动。

■ 排序时区分内外膜: 排序时自动区分图形的内外膜。

■ 最外层是否为阴切:是否默认图形最外层为阴切。

操作步骤:

1. 可选操作:

(1) 点击菜单栏→常用→排序, 打开排序子菜单栏。

(2) 点击菜单栏→工艺→排序, 打开排序子菜单栏。

(3) 点击菜单栏→排样→排序, 打开排序子菜单栏。

2. 完成相关的全局排序设置后,点击需要的排序方法,完成轨迹的排序。

#### 7.1.2 手动排序

如果对自动排序结果不满意,可以使用手动排序。

操作步骤:

1. 可选操作:

(1) 点击左侧快捷栏中的手动排序,进入手动排序 模式;

(2)点击菜单栏中的常用→手动排序,进入手动排序模式。

2. 点击开始排序,所有变成白色,点击开始排序按钮后, 正式开始对所有轨迹进行排序;

3. 按照需要的顺序, 依次点击轨迹的黄色起点, 已经排序 的轨迹, 显示为原本图层的颜色, 同时显示出序号。未被排序 的则显示成白色, 并且没有序号;

4. 依次点击所有轨迹, 完成排序;

5. 如果排了一部分轨迹后,不想再进行排序,点击完成, 已经完成排序的轨迹按照手动排序的顺序, 未进行手动排序的 图形则保持之前的相对顺序;

6. 如果中途有误触导致的不正确顺序, 点击回退。

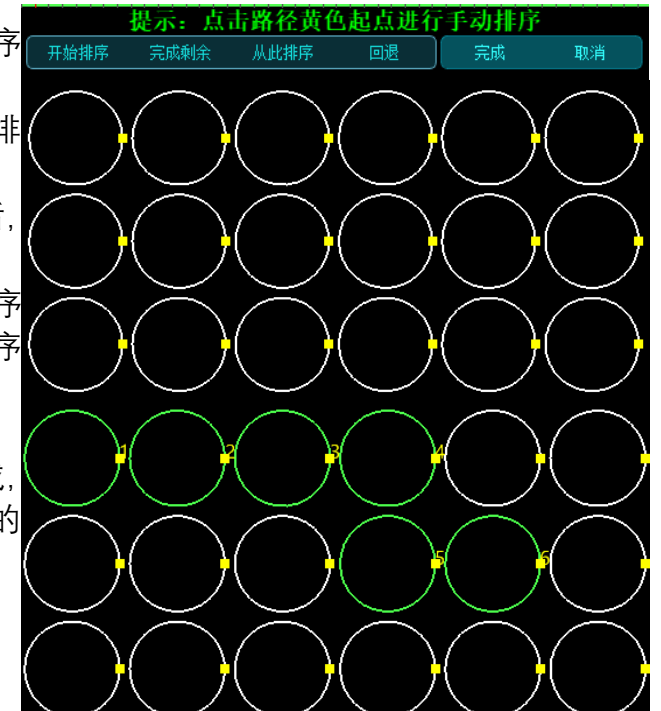

### 7.1.3 局部排序

将部分需要的轨迹进行单独的局部排序,不影响其他轨迹的顺序,达到局部调整的效果。
局部排序的功能如下:

放到最前。
放到最后。
上移一个。
上移一个。
下移一个。
操作步骤:
1. 选中需要操作的对象;
2. 可选操作:
(1) 点击菜单栏→常用,在局部排序区选择需要的操作。
(2) 点击菜单栏→工艺,在局部排序区选择需要的操作。
3. 完成对应的局部排序操作,具体效果见右图。

## 7.1.4 刀路预览

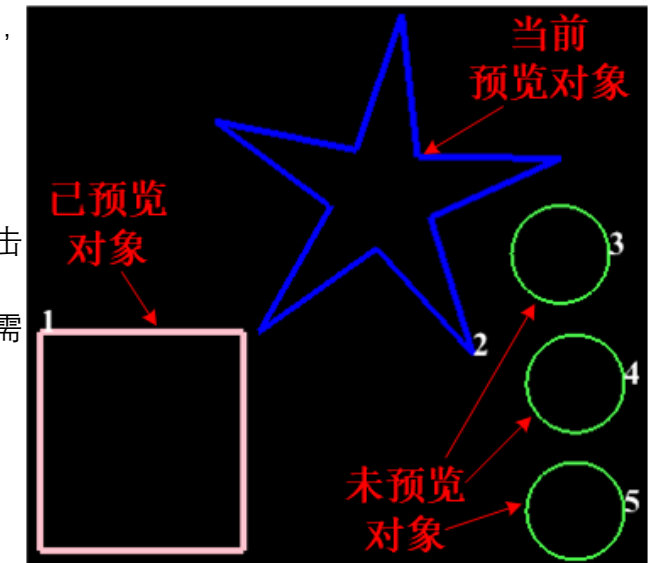

预览当前的刀路顺序,可以上一个或者下一个逐个预览, 也可以拖动进度条来预览。

操作步骤:

1. 选中需要操作的对象;

2. 可选操作:

(1)点击菜单栏→常用,在预览相关的按钮区点击需要的按钮;

(2) 点击菜单栏→工艺在预览相关的按钮区点击需要的按钮;

3. 按 ESC 键或者鼠标左键点击工作区,退出预览状态。

# 7.2 飞行切割

当待切割图形是规则的图形且呈现一定规律性排列时,通过飞行切割重新规划刀路路径,寻找效率最高的路径进行加工。同时省去了普通激光切割加工图形轨迹之间抬刀和下刀的步骤,移动过程中仅控制开关光。

根据切割图形不同,飞行切割方式分为:

- 直线飞行切割: 识别对象为直线。
- 圆弧飞行切割: 之别对象为圆弧。
- 跑道飞行切割: 识别对象为类似跑道矩形。

#### 7.2.1 直线飞行切割

操作步骤:

- 1. 选择多个对象。
- 2. 可选,选择以下方式,打开直线飞行切割对话框。
  - (1) 菜单栏→常用→飞切→直线飞行切割。
  - (2) 菜单栏→工艺→飞切→直线飞行切割。
- 3. 设置飞行切割相关参数:
  - 起刀位置:初始起刀的位置,有左上角、右下 角、左下角和右上角四个方向。
  - 允许偏移误差:同一个方向上轨迹最大偏移误
     差。
  - 光滑连接最大距离:同一个方向上轨迹之间的最 大连接距离。

4. 设置完参数后,点击确定按钮,完成直线飞行切割轨 迹的规划。

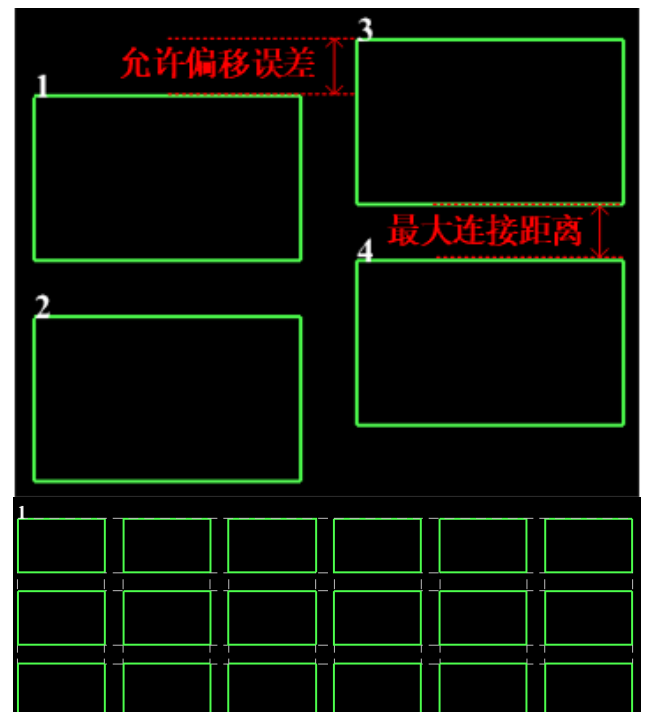

#### 7.2.2 圆弧飞行切割

操作步骤:

- 1. 选择多个对象。
- 2. 可选,选择以下方式,打开圆弧飞行切割对话框。
  - (1) 菜单栏→常用→飞切→圆弧飞行切割。
  - (2)菜单栏→工艺→飞切→圆弧飞行切割。
- 3. 设置飞行切割相关参数:
  - 允许偏差距离:同一个方向上轨迹最大偏移误差。
  - 最大连接距离:相邻两个圆弧开光起点之间的最 大距离。
  - 排序方法:圆弧飞切轨迹的大致顺序。
  - 不排序直接飞切:勾选后保持飞行切割轨迹规划前的顺序。
  - 不考虑飞行路径飞行切割:勾选后不考虑飞行路 径飞行切割。

4. 设置完参数后,点击确定按钮,完成圆弧飞行切割轨 迹的规划,见

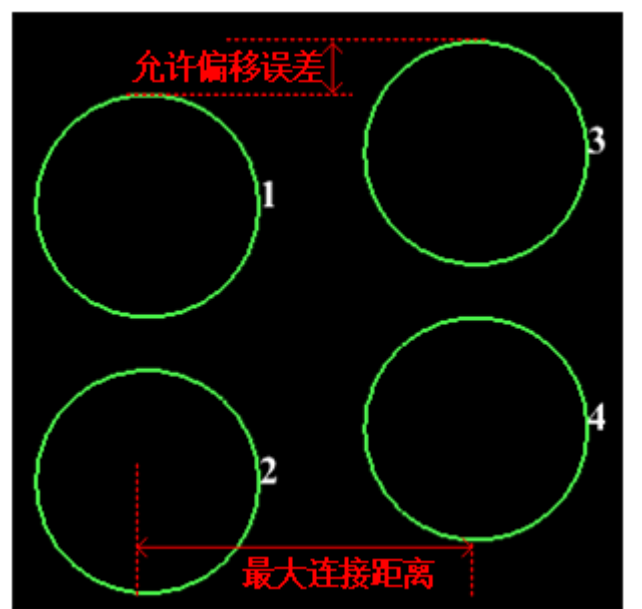

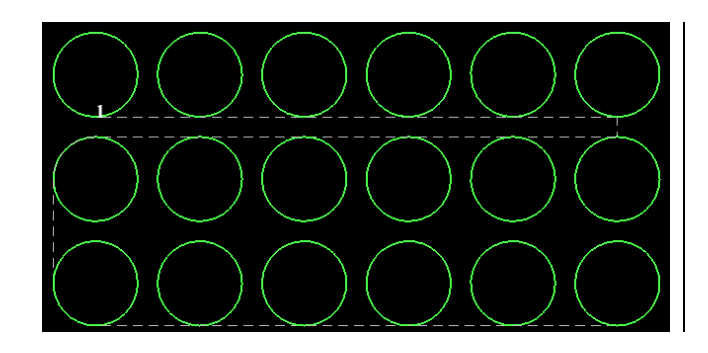

#### 7.2.3 跑道飞行切割

操作步骤:

- 1. 选择多个对象。
- 2. 可选,选择以下方式,打开跑道飞行切割对话框。
  - (1) 菜单栏→常用→飞切→跑道飞行切割。
  - (2) 菜单栏→工艺→飞切→跑道飞行切割。
- 3. 设置飞行切割相关参数:
  - 允许偏差距离:同一个方向上轨迹最大偏移误 差。
  - 光滑连接最大距离:同一个方向上,开光起点之间的最大距离。
  - 最大飞行线长度:最大关光距离。

4. 设置完参数后,点击确定按钮,完成跑道飞行切割轨 迹的规划。

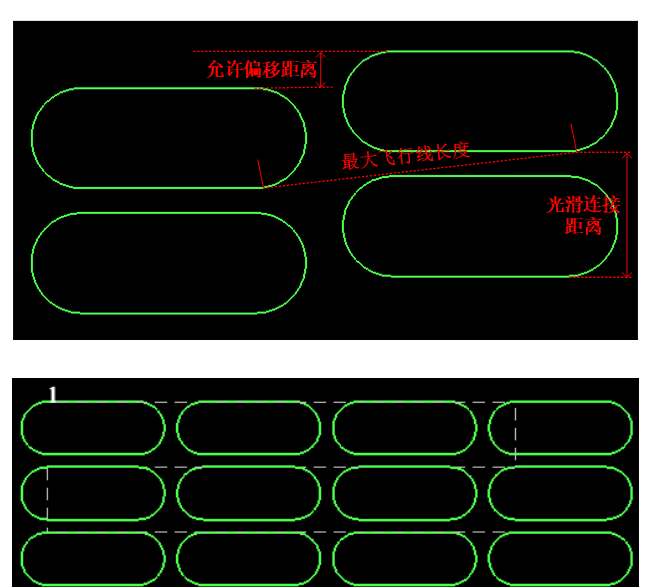

# 8 排样

排样功能用于将给定的零件在板材上进行合理的排布,系统同时提供了多项优化参数进行调节,如零件 间距、板材间距、旋转策略、利用率等。

# 8.1 排样前准备

排样前需要将待排入零件导入左侧零件库,或者导入自定义的板材图形,经过检查后可以再进行下一步。 需要注意的是,在导入零件和板材前,系统已经自动识别了图形的内外,区分出了零件,但建议用户在 这之前,根据自己的实际需求,保证零件的完整性和排样基本逻辑的合理性,否则可能无法继续进行后续的 排样。

### 8.1.1 导入零件

系统提供了三种方法导导入图形到零件库,分别为选中图形导入,导入零件和导入标准零件。 如果有零件或者板材添加到左侧零件库中,回自动打开零件库。如果当前没有显示零件库,可点击左侧 快捷栏最下方的**打开/关闭零件库**按钮,可以打开或者关闭零件库。

#### 8.1.1.1 选中图形导入

操作步骤:

- 1. 选择需要的对象;
- 2. 点击鼠标右键;
- 3. 在右键菜单栏中点击添加到零件库按钮;
- 4. 完成选中图形的导入。

系统每次可同时导入多个已识别的零件。

#### 8.1.1.2 导入零件

\_\_\_\_\_直接将整个 dxf 文件导入到零件库中,系统可自动 识别文件中所有的合法零件。

操作步骤:

1. 点击菜单栏→排样→零件→导入零件,点击,打 开选择文件的对话框;

2. 在对话框中选择需要导入的.dxf 文件;

3. 点击确认,系统会读取文件,并自动识别其中所 有合法的零件。

#### 8.1.1.3 导入标准零件

操作步骤:

1. 点击菜单栏→排样→零件→导入标准零件,点

击,打开导入标准零件对话框;

2. 根据需要选择对应的零件;

3. 根据事实预览的结果,设置相关参数;

4. 点击确认按钮,将当前零件导入到零件库中。 与添加标准零件一样,系统提供了10种标准零件。

### 8.1.2 导入板材

操作步骤:

1. 选择需要的对象, 必须是闭合轨迹;

2. 可选,选择以下任意方式,将当前选中对象导入 到板材库。

(1) 点击鼠标右键, 在右键菜单栏中点击添加 到板材库;

(2) 点击菜单栏→排样→板材→将选中图形 设为板材。

3. 完成选中图形导入到板材库。

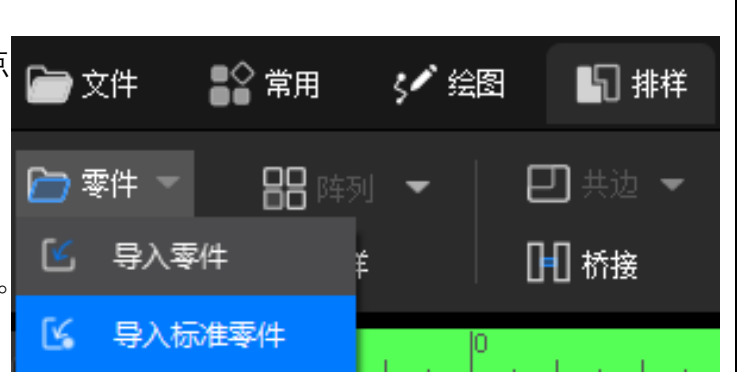

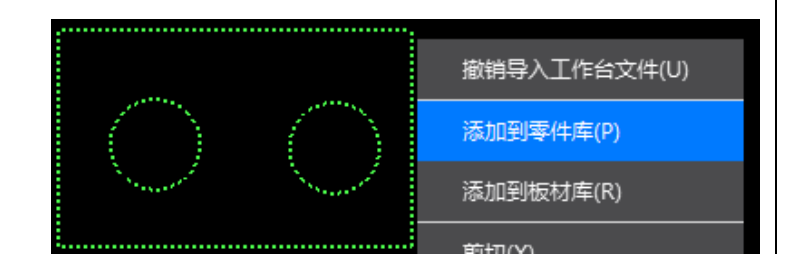

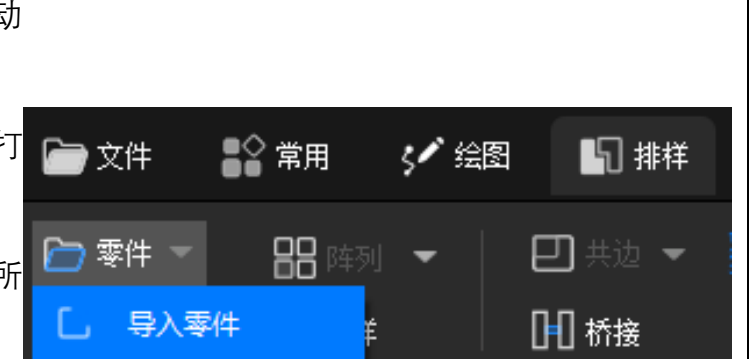

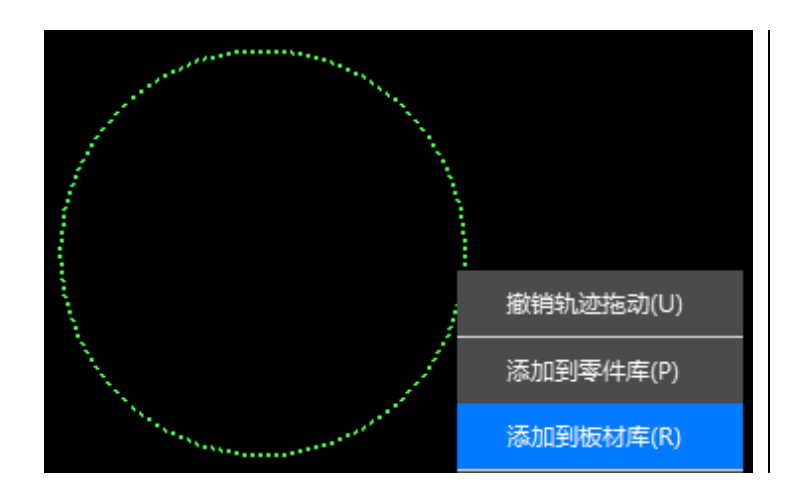

R

€

 $\square$ 

1

20240723002

排样结果

20240723002 272.2\*167.2 1 💌

零件 板材

- Fi

00

## 8.1.3 预览零件

#### 操作步骤:

- 1. 打开左侧零件库;
- 2. 点击零件栏;
- 3. 双击需要预览的零件;
- 主视图会自动切换到当前零件。

# 8.1.4 预览板材

#### 操作步骤:

- 1. 打开左侧零件库;
- 2. 点击板材栏;
- 3. 双击需要预览的把板材;
- 主视图会自动切换到当前板材。

# 8.2 参数设置

## 8.2.1 零件参数

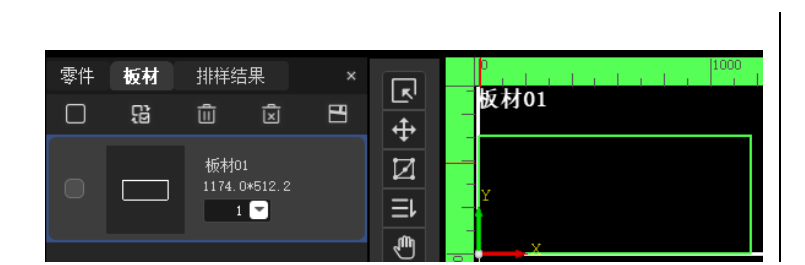

零件的相关参数具体内容如下,右图为具体示例图。

(1)选中框:选中后表示该零件为选中状态,在排样参数阶段使用;

(2) 预览图: 预览缩略图, 供检视使用;

(3) 零件名称: 自动生成的零件名称。

如果是右键菜单栏导入或导入标准零件,零件名称为"日期 (年月日)+当前加工的序号",如 2024 年 6 月 13 日,所有零件 都是 20240613 开头,当前顺序中是第 7 个导入的零件,则零件名 位 2024061307。

如果是从.dxf 文件中直接导入的,则直接以.dxf 文件名称作为 该零件名。

上述零件名称均为系统自动生成的,用户可随时修改。

(4) 零件长宽: 零件外边框矩形长宽;

(5) 排样数量: 在排样中, 该零件需要排的数量, 系统设定 初始值为 1, 用户可自行修改。

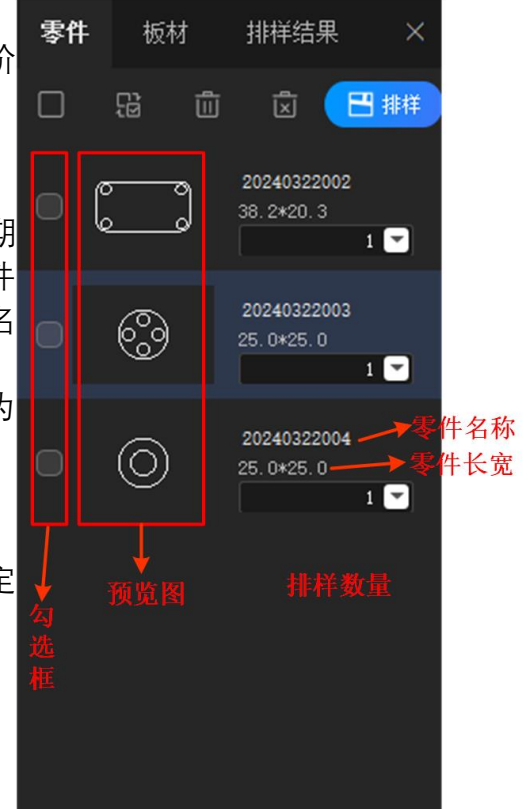

### 8.2.2 板材参数

板材的相关参数具体内容如下,右图为具体示例图。

(1)选中框:选中后表示该板材为选中状态,在排样参数阶段使用;

(2) 预览图: 预览缩略图, 供检视使用;

(3)板材名称:自动生成的零件名称,可修改,系统自动生成名称的规律为"板材+次序";

(4) 板材尺寸: 板材外边框矩形长宽;

(5) 板材数量: 排样中板材使用的具体数量, 系统默认为 1, 排样中, 如果排样零件数量较多, 实际使用的板材数量大于 1 个, 系统会自动增加板材。

#### 8.2.3 排样参数

排样参数在排样对话框中(右图),具体参数 及解释如下。

(1) **零件选择**:选择排样的对象,是零 件库中所有零件还是仅当前选中的零件;

(2) **板材选择**:板材库中所有板材、仅 勾选的板材、标准板材或自定义矩形板材, 如果是自定义矩形板材,需手动设置矩形的 高度和宽度;

(3)间距和留边:设置零件间距值和板

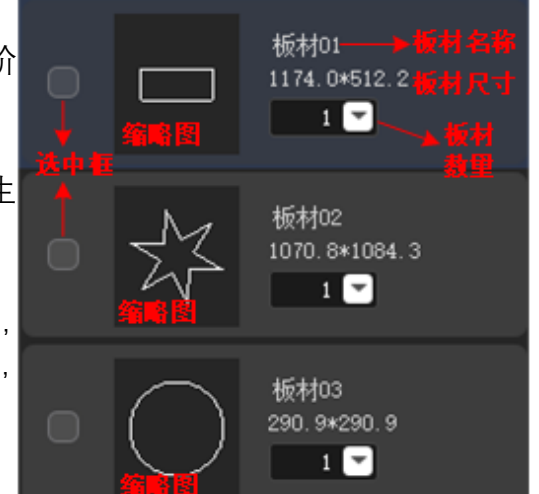

材留边值;

(4) 自动共边:勾选全部共边后,对排 样结果自动进行共边处理,且零件间距值失 效,自动设置为0;

(5) 是否插花排样:勾选后利用板材内 部空洞的废料作为切割板材,达到进一步省 料的效果;

(6) 加速排样: 勾选后进行快速排样;

(7) 旋转角度:零件旋转模式,包括禁止旋转,180°旋转和 90°旋转;

(8) 排样方向: 排样时零件放置方位。

| ❶ 排样                        | ×               |  |  |  |
|-----------------------------|-----------------|--|--|--|
| 自动排样                        |                 |  |  |  |
| 指定板材和参数,然后点击"确定"开始自动排样      |                 |  |  |  |
| 王林为汉                        | Han info.'s     |  |  |  |
| 专计选择                        | 月祀礼甫辺           |  |  |  |
| ○ 零件库中所有零件                  | 零件间距: 2.00mm 🍸  |  |  |  |
| ○ 仅勾选的零件                    | 板材留边: 20.00mm 🔻 |  |  |  |
|                             |                 |  |  |  |
| 板材选择                        | 自动共边            |  |  |  |
| ○ 板材库中所有板材                  | □ 全部共边          |  |  |  |
| ○ 仅勾选的板材                    |                 |  |  |  |
| ○ 标准板材                      |                 |  |  |  |
| 1500mm*3000mm -             |                 |  |  |  |
| <ul> <li>自定义矩形板材</li> </ul> | 排样设置            |  |  |  |
| 高度: 3000.00mm 🔻             | ── 是否插花排样       |  |  |  |
| 宽度: 1500.00mm ~             | □ 加速排样          |  |  |  |
|                             | 旋转角度:           |  |  |  |
|                             | 禁止旋转            |  |  |  |
| 排样策略                        | 排样方向:           |  |  |  |
| ○ 排样策略2                     | 从左到右            |  |  |  |
|                             |                 |  |  |  |
|                             | 确定 取消           |  |  |  |
|                             |                 |  |  |  |

# 8.3 进行排样操作

#### 操作步骤:

1. 添加需要的零件到零件库;

2. 添加需要的板材到板材库,如果板材是矩 形. 这一步可以省略;

 3. 设置排样零件的相关参数,包括选择排样 零件,以及排样零件的数量等;

4. 打开自动排样对话框,设置排样参数。注 意, 如果零件库中没有任何零件, 无法打开该对话 框。

5. 点击自动排样对话框的确认按钮,完成本 次排样。

6. 排样结果显示在左侧零件库的排样页中, 双击对应的栏目,可以在主视图中显示排样结果。

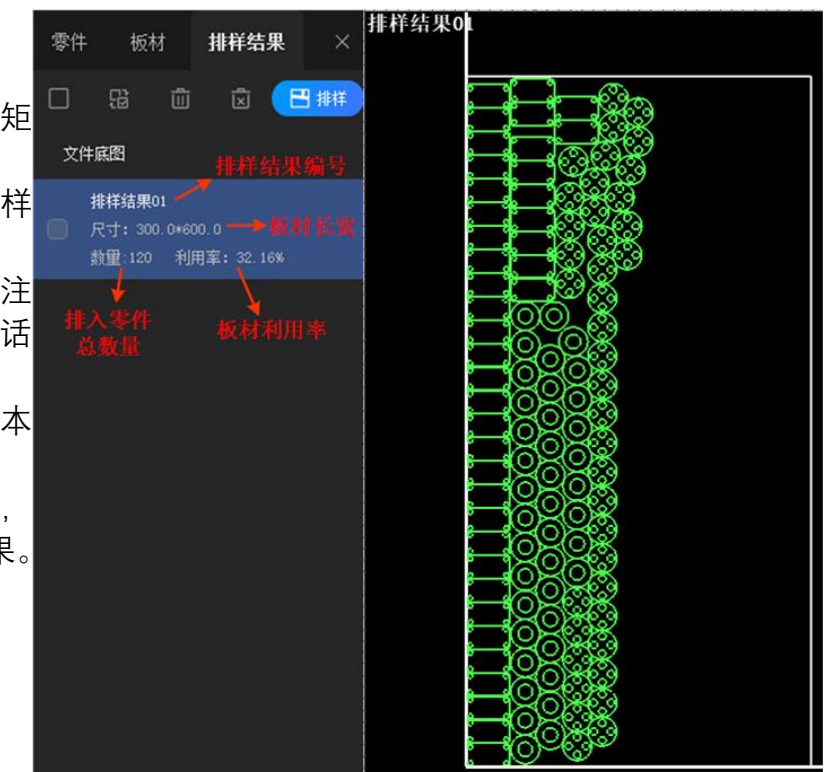

# 8.4 零件库数据管理

零件、板材和排样结果分别显示在三个页面 中,均有相同的数据管理功能。

(1) 全选:选中所有条目;

- (2) 反选:反选当前的条目;
- (3) 删除: 删除当前选中的条目;
- (4) 清空:清空当前所有条目;
- (5) 排样设置: 打开排样设置对话框;

在排样结果页中,点击最上方"双击切换至文件底图", 返回主绘图界面。

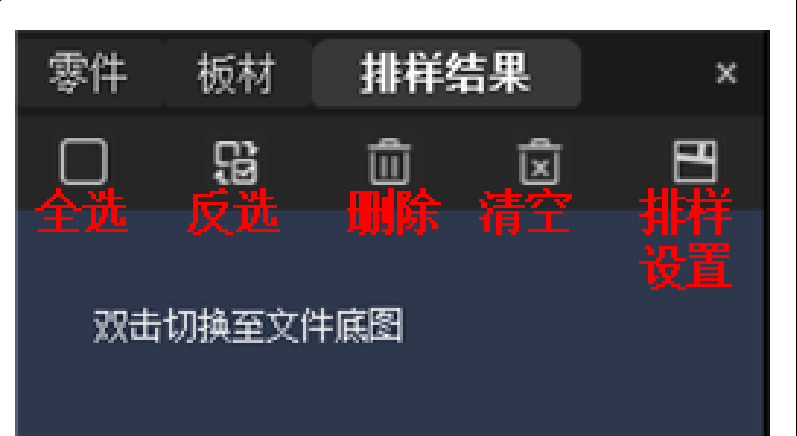

# 9 加工操作

# 10 系统设置

# 10.1 常用参数

# 10.2 配置工具

# 11 系统设置

# 12 高级设置